## CNC-Software 2.6 HF2

| SINUMERIK 840D sl, CNC-SOFTWARE 6-3<br>MIT SINUMERIK Operate,     |        | 6FC5850-1XG20-6YA0 |
|-------------------------------------------------------------------|--------|--------------------|
| 6-sprachig (EN,DE,FR,IT,SP,V-CH)<br>auf CF-Card; mit Lizenz.      | Export | 6FC5850-1YG20-6YA0 |
| SINUMERIK 840D sl, CNC-SOFTWARE 31-5<br>MIT SINUMERIK Operate     |        | 6FC5850-3XG20-6YA0 |
| 6-sprachig (EN,DE,FR,IT,SP,V-CH)<br>auf CF-Card; mit Lizenz.      | Export | 6FC5850-3YG20-6YA0 |
| SINUMERIK 840D sl, CNC-SOFTWARE 6-3/31-5<br>MIT SINUMERIK Operate |        | 6FC5850-3XC20-6YA8 |
| 6-sprachig, (EN,DE,FR,IT,SP, V-CH)<br>auf DVD; ohne Lizenz.       | Export | 6FC5850-3YC20-6YA8 |

# Hinweise zur Installation und zum Betrieb für SINUMERIK NCU 710.2, NCU 720.2, NCU 720.2 PN, NCU 730.2, NCU 730.2 PN.

Die CNC-Software 2.6 HF2 besteht aus folgenden Komponenten:

- (interne Version V02.06.00.02.003)
  - NCK-Software V75.04.02
  - SNCK V02.04.00.00.001
  - PLC-BeSy V20.70.40 (PLC 317)
  - PLC-BeSy V27.90.06 (PLC 319)
  - PLC-FB15 V02.06.07
  - o CP V01.32.09
  - MCP-Client V01.04.31
  - SINAMICS-Software V02.60.45.00
  - o HMI-sl V02.06.00.00.038
  - $\circ \quad LinuxBase \ V02.60.32.00$
  - SNC V01.02.00.01.002
  - Technology Cycles V02.06.21.03
  - Measuring Cycles V02.06.21.03
  - Shopmill Cycles V02.06.21.03
  - ShopTurn Cycles V02.6.21.03
  - Cycles ISO Compatibility V02.06.21.03
  - MachineDataForCycles V02.06.21.03
  - Adapting Cycles V02.06.01

#### 1. Installation der CNC-Software:

Zur Installation der CNC-Software ist das NCU-Servicesystem >= V02.60.29 auf USB-Stick erforderlich. Die Neuinstallation kann mittels NCU-Servicesystem und TCU mit Volltastatur oder mit WinSCP durchgeführt werden. Eine Installation ohne Tastatur oder WinSCP kann nur mit einem zur automatischen Hochrüstung vorbereiteten USB-Stick erfolgen (siehe 1.5).

Die Installation der Software darf nur auf einer SanDisk CompactFlash 5000 1GB erfolgen. MLFB der Leerkarte 6FC5313-5AG00-0AA0.

#### 1.1 Installation des NCU-Servicesystems auf USB-Stick:

Das NCU-Servicesystem liegt als USB-Stick-Image im Verzeichnis emergency\_bootsys\_ncu der Liefer-DVD. Daneben liegt das Kopierprogramm installdisk.exe. Schließen Sie einen USB-Stick >= 512MB, vorzugsweise Siemens 6ES7648-0DCx0-0AA0, an Ihr PG bzw. PC (mit Windows XP) an und ermitteln Sie den zugehörigen Laufwerksbuchstaben. Rufen Sie installdisk auf, um das NCU-Servicesystem auf den USB-Stick zu kopieren: installdisk --verbose --blocksize 1m <Image-Datei> <Laufwerksbuchstabe:> Beispiel:

(-- heißt 2x Minus-Zeichen)

installdisk --verbose --blocksize 1m D:\ emergency\_bootsys\_ncu\linuxbase-512M.img X: Damit wird die Kapazität jedes USB-Sticks auf 512MB begrenzt.

Alternativ:

installdisk --verbose --blocksize 1m D:\ emergency\_bootsys\_ncu\linuxbase-resize.img X:

Wird das resize.img verwendet, muss einmalig nach dem Aufspielen eine NCU von diesem USB-Stick gebootet werden, damit das Abbild auf dem Stick entpackt und die FAT-Partition erzeugt wird. Damit steht die volle Kapazität des USB-Sticks zur Verfügung.

Das o.g. Kommando führt man am besten in einer DOS-Shell aus.

Sie benötigen hierfür Administratorrechte auf Ihrem PG/PC

Nach Abschluss von installdisk ziehen Sie den USB-Stick vom PG / PC ab und stecken Sie ihn erneutin das PG / PC. Unter Windows sehen Sie jetzt einen leeren USB-Stick. Auf diesen kopieren Sie nun von der Liefer-DVD, Verzeichnis ncu sw, die gewünschte CNC-Software (Datei mit Endung .tgz).

Der USB-Stick kann in einen der beiden USB-Stecker der NCU 7x0 gesteckt werden. Die NCU bootet beim Einschalten von diesem USB-Stick. Die Bedienung erfolgt entweder über eine TCU, die an der NCU angeschlossen ist, oder über PG / PC mittels WinSCP unter "Open Terminal".

Die Benutzung des NCU-Servicesystems ist in der Dokumentation /IM7/ auf der Liefer-DVD beschrieben.

#### 1.2 Hochrüstung einer NCU 7x0.2 mit CNC-SW 2.6 Preliminary

Voraussetzung ist eine SanDisk 1GB CF-Karte. Eine Hochrüstung von anderen Softwareständen ist unzulässig. Es muss eine Neuinstallation erfolgen! Ggf. ist der Abschnitt 9.5 Hochrüstung der Zyklen zu beachten. Bei einer Hochrüstung bleiben alle Anwenderdaten auf der CF-Karte in den Verzeichnissen /user, /addon, /oem und der Lizenzschlüssel erhalten. Bei der Hochrüstung von Anlagen mit mehreren NCUs / PCU50 bitte den Abschnitt 7 bzgl. Vernetzung beachten!

- Booten Sie die NCU vom USB-Stick (siehe 1.1).
- Wählen Sie mit F3 die Service-Shell an.
- Melden Sie sich an als Benutzer "manufact". Dazu ist ggf. eine externe Tastatur erforderlich, weil die Benutzernamen in Kleinbuchstaben geschrieben werden müssen.
- Geben Sie nach dem Bedien-Prompt \$ der Service-Shell folgendes Kommando ein: sc restore -update /data/<cnc-sw>.tgz
   Der Software-Update ist abgeschlossen, wenn wieder der Prompt \$ erscheint.
- Ziehen Sie den USB-Stick ab.
- Booten Sie die NCU durch Aus-/Einschalten.
- Anschließend können PLC, Antriebe und NC in Betrieb genommen werden.

#### **1.3 Neuinstallation**

WICHTIG: Bei diesem Vorgehen wird der bestehende Inhalt der CF-Karte komplett gelöscht, es gilt ebenso für eine leere CF-Karte.

- Booten Sie die NCU vom USB-Stick (siehe 1.1).
- Wählen Sie mit F3 die Service Shell an.
- Melden Sie sich an als Benutzer "manufact", bei leerer CF-Karte mit "admin", Passwort "SUNRISE".
   Dazu ist ggf. eine externe Tastatur erforderlich, weil Benutzernamen in Kleinbuchstaben geschrieben werden müssen.
- Geben Sie nach dem Bedien-Prompt \$ der Service-Shell folgendes Kommando ein: sc restore -full /data/<cnc-sw>.tgz

Die Software-Installation ist abgeschlossen, wenn wieder der Prompt \$ erscheint.

- Ziehen Sie den USB-Stick ab.
- Booten Sie die NCU durch Aus-/Einschalten
- Bei Ersthochlauf mit TCU(s) ist die Anmeldung der TCU(s) am System erforderlich. Es sind der TCU-Name (Default TCUx) und die Adresse einer zugeordneten MCP anzugeben.
- Anschließend können PLC, Antriebe und NC in Betrieb genommen werden.

#### 1.4 Systeme ohne TCU

Steht für die SW-Installation entsprechend 1.2 oder 1.3 kein OP mit TCU zur Bedienung des NCU-Servicesystems zur Verfügung, kann die Bedienung auch von PCU50 oder PC/PG aus mittels WinSCP (Commands / Open Terminal) oder VNC-Viewer erfolgen.

Die Installation ohne NCU-Servicesystem auf USB-Stick ist u. U. nicht möglich, weil der freie Speicherplatz auf der CF-Karte dazu nicht ausreicht.

#### 1.5 Automatische Hochrüstung mit einem bootfähigen USB Stick:

Es besteht die Möglichkeit mit einem entsprechend vorbereiteten USB Stick >= 1GB ein automatisches "restore -update" oder "restore -full" durchzuführen. Dazu ist es notwendig ein Script (autoexec.sh) und die CNC-Software auf den Stick zu kopieren. Der Name des Scripts darf nicht geändert werden. Die auf den Stick kopierte CNC-Software muss in update.tgz oder full.tgz umbenannt werden. Anschließend muss der Drehschalter SIM/NCK auf der NCU in Stellung 7 gebracht werden und die NCU von dem Stick gebootet werden. Das Script läuft nur in Stellung 7 des Schalters ab. Andernfalls wird vom Stick gebootet und ins Service-Menü verzweigt. Anhand der Bezeichnung der CNC-Software entscheidet das Script ob ein "restore -update" oder ein "restore -full" durchgeführt wird. Zusätzlich führt das Script vor dem restore eine Datensicherung (Backup) der der CF-Karte durch. Den Fortschritt der einzelnen Schritte des Scripts kann man an der 7-Segmentanzeige oder auch am internen SINUMERIK Operate erfolgen. Die genaue Bedeutung der Anzeigen und der einzelnen Schritte sind in einem gesonderten Dokument beschrieben. Das Script ist auf der Liefer DVD enhalten.

#### 2. Auszug zu neuen Optionen / Funktionen ab NCK 75.00.00

- Neue Optionen für NCK und SINUMERIK OPERATE
- o 6FC5800-0AP00-0YB0 OPERATE WITHOUT SINUMERIK OP
- o 6FC5800-0AP13-0YB0 RESIDUAL MATERIAL DETECTION AND MACHINING
- o 6FC5800-0AP17-0YB0 SHOPTURN/SHOPMILL
- o 6FC5800-0AP54-0YB0 CYCLE PROTECTION
- o 6FC5800-0AP60-0YB0 SINUMERIK OPERATE RUNTIME OA PROGRAMMING
- o 6FC5800-0AP64-0YB0 SINUMERIK OPERATE RUNTIMELIZENZ OA EASY SCREEN
- o 6FC5800-0AP65-0YB0 SINUMERIK OPERATE RUNTIMELIZENZ OA SOLUTION PARTNER
- 6FC5800-0AS07-0YB0 ADVANCED SURFACE
- o 6FC5800-0AS16-0YB0 SPLINE-INTERPOLATION
- 6FC5800-0AS31-0YB0 HANDLINGSPACKAGE
- o 6FC5800-0AS32-0YB0 TECHNOLOGY PACKAGE MILLING SINUMERIK MDYNAMICS 3 AXES
- o 6FC5800-0AS33-0YB0 TECHNOLOGY PACKAGE MILLING SINUMERIK MDYNAMICS 5 AXES
- Neue Funktionen für NCK
- Mit der Systemvariablen \$P\_TRAFO\_PARSET kann die aktive Transformation ermittelt werden.
- Die mögliche Anzahl aller Programme in der NCU ist erhöht worden.
   (\$mn mm num files in filsystem = 768)
- Die Funktion "Kompressor" wird nicht mehr als Option vermarktet. Dennoch müssen die entsprechenden Maschinendaten zur Aktivierung der Funktion gesetzt werden.
- Neue Programmbefehle CTOL und OTOL f
  ür Kontur
   und Orientierungstoleranz. Die so programmierte Toleranz gilt f
  ür alle heutigen und zuk
  ünftigen Kompressoren, die Überschleifarten G642, G643, G645, OST und die Orientierungsgl
  ättung ORISON. F
  ür differenziertere Anwendungen l
  ässt sich zudem mit ATOL[AXIS] die Toleranz f
  ür jede Achse getrennt programmieren.
- Erweiterung des FB 2 NC-Variable lesen und des FB 5 GUD-Variable lesen um ein Format mit dem 64 Bit (real 2) Floatingpoint Werte in voller Auflösung gespeichert werden.
- Erweiterung des FC13 Displaysteuerung f
  ür HT2. Es k
  önnen mehr Stellen anzeigen werden. Voraussetzung ist, dass die Variablen als 64 Bit Floatingpoint Werte 
  übergeben werden.

#### CNC-Software 2.6 HF2

In Kombination mit einer Sinumerik 840D sl NCU sind zwei Chassis Geräte mit DAC Motormodulen freigegeben. Die Sinumerik Safety Funktionalität ist nur mit DAC Motormodulen freigegeben. Die Funktion SAVE BRAKE CONTROL von dbSI-0 ist nicht freigegeben.

#### 3. Hinweise:

- Nach Installation der CNC-SW 2.6 auf CF-Karte ist ein Urlöschen der NCU und PLC erforderlich: Schalter SIM/NCK in Stellung 1, Schalter PLC in Stellung 3 und aus-/einschalten.
- NCU730: Auf das Auftreten des Alarmes "2120 NCK-Lüfteralarm" muss unmittelbar (ca. 20 Sek.) im PLC Programm mit einem kontrollierten Stillsetzen der Achsen reagiert werden, wenn kein Doppellüftermodul verwendet wird.
- NCU710 / NCU720: Ohne oder mit defektem Lüftermodul läuft die NCU nicht hoch. Dies gilt für NCU730 mit Doppellüftermodul nur für den Ausfall beider Lüfter.
- Alarm 15122 "%1 Daten wurden restauriert, davon %2 Maschinendaten, %3 Fehler"
   Ist %3, die Anzahl aufgetretener Fehler größer Null, so wird ein Weiterarbeiten mit den Daten nicht empfohlen. Um Folgeprobleme zu vermeiden, sollte eine aktuelle Datensicherung eingelesen werden.
- Es ist nicht in jedem Fall möglich, ein NCK-SerienInbetriebnahme-Archiv von 840D powerline ohne Bearbeitung auf 840D sl zu portieren.
- Vor dem Überschreiben einer lizensierten CF-Karte ist eine Sicherung des Lizenzschlüssels unbedingt notwendig. Der Schlüssel ist in der Datei 'keys.txt' enthalten und liegt im Pfad /card/keys/sinumerik Das Sichern des Schlüssels kann z.B. mit WinSCP vom PG/PC aus erfolgen.
- Die Lizenzen sind fest an die CF-Karte (Card-ID) gebunden und können nur auf dieser Karte genutzt werden.
- Datensicherungen sollten in der Reihenfolge NC, PLC, Antrieb eingelesen werden. Es ist sinnvoll die Archive NC, PLC und Antrieb getrennt zu erstellen.
- Konturhandrad und Geschwindigkeitsüberlagerung mit Handrad sind nur mit Profibus MCP freigegeben.
- Der Reset-Knopf an der NCU ermöglicht einen Wiederanlauf der NCU-Baugruppe. Es ist nicht sichergestellt, dass in allen Konfigurationen damit ein Wiederanlauf des gesamten Systems erreicht werden kann. Das gilt auch für den PI-Dienst von PLC mit FB4.
- Im Katalog /card/siemens/system/etc. steht ein Template der aktuellen Standard basesys.ini zur Verfügung.
- Port 102 auf X130 ist standardmäßig verriegelt. Soll mit Step 7 oder einem SINUMERIK Operate auf die Steuerung über X130 zugegriffen werden, muss der Port 102 freigeschaltet werden. Dies kann durch folgenden Eintrag in der Datei /user/system/etc/basesys.ini erreicht werden: [LinuxBase]
  - FirewallOpenPorts=TCP/102

Ggf. kann auch der Port 5900 für einen externen VNC-Viewer freigeschaltet werden.

- Das Ethernethandrad des HT2 wird auf die fünfte Handradschnittstelle rangiert.
- Beispiel für drei Ethernethandräder. Das dritte Handrad befindet sich im HT2:

| MD11350[0]=7 | 11351[0]=1 | 11352[0]=1 |
|--------------|------------|------------|
| MD11350[1]=7 | 11351[1]=1 | 11352[1]=2 |
| MD11350[2]=7 | 11351[2]=1 | 11352[2]=5 |

- HT2: Das bei Powerline auf der Toolbox enthaltene PLC Applikationsbeispiel zum BHG ist nicht ohne Änderungen auf das HT2 übertragbar. Die Variablenbeschreibungen des NCVAR müssen angepasst werden. Der FC13 unterstützt jetzt die Visualisierung von vier Zeilen. Dadurch hat sich die Bedeutung des Parameters "ROW" wie folgt geändert:
  - 0 = keine Displayausgabe
  - 1 = 1. Zeile
  - 2 = 2. Zeile
  - 3 = Zeile 1 und Zeile 2 im Wechsel
  - 4 = 3. Zeile
  - 5 = Zeile 1 und Zeile 3 im Wechsel
  - 8 = 4. Zeile
  - F = automatischer Wechsel aller Zeilen

Der Displayinhalt muss im Feld "ChrArray" vom Typ string[64] abgelegt werden. Die oberen vier Tasten werden jetzt in das Eingangsabbild der PLC übertragen

© Siemens AG 2009 All rights reserved

Beispiel Parametereinstellung für das HT2 am FB1 (OB100):

| BHG          | :=5                                                                                 |
|--------------|-------------------------------------------------------------------------------------|
| BHGIn        | :=DB100.BhgIn_170                                                                   |
| BHGOut       | :=DB100.BhgOut_150                                                                  |
| BHGStatSend  | :=DB100.DBD80                                                                       |
| BHGStatRec   | :=DB100.DBD84                                                                       |
| BHGInLen     | ;=                                                                                  |
| BHGOutLen    | ;=                                                                                  |
| BHGTimeout   | ;=                                                                                  |
| BHGCycl      | ;=                                                                                  |
| BHGRecGDNo   | :=2 // entspricht der Einstellung der Drehschalter * der Anschlussbox bzw. des MPP. |
| BHGRecGBZNo  | :=2 // entspricht der Einstellung der Drehschalter * der Anschlussbox bzw. des MPP. |
| BHGRecObjNo  | :=1                                                                                 |
| BHGSendGDNo  | :=2                                                                                 |
| BHGSendGBZNo | :=1                                                                                 |
| BHGSendObjNo | :=1                                                                                 |
| Bhgmpi       |                                                                                     |
| BHGStop      |                                                                                     |
| BHGNotSend   |                                                                                     |

\* Mit den Drehschaltern S1 und S2 an der Anschlussbox oder MPP wird bestimmt mit welcher DIP Nummer der Teilnehmer im System angemeldet wird (hier S1=0, S2=2). ). Die Adresse "0" ist nicht zulässig da mit dieser Einstellung keine Adressen vom DHCP Server vergeben werden.

HT2: Anzeige von 12 Zeichen incl. Dezimalpunkt und Vorzeichen mit FC13. Um die erweiterte Anzeige am HT2 zu nutzen müssen die Werte (in der Regel sind das Positionswerte) dem FC13 im Format Real 2 übergeben werden. Damit die Werte vom FC13 entsprechend verarbeitet werden muss der Parameter DataType = B#16#30 gesetzt werden. Die Werte müssen so übergeben werden wie sie vom FB2 / FB5 im Format Real 2 gelesen werden. Eine Interpretation der Werte zwischen Ausgabe FB2 / FB5 und Eingabe in FC13 ist nicht möglich. Die von FB2 / FB5 im Real 2 Format gelesenen Werte werden im FC13 entsprechend gewandelt.

Der Parameter Digits gibt die Anzahl der Nachkommastellen an (Wertebereich 1..9). Die Aktualisierung der Anzeige wird im FC13 verwaltet. Die Signale "Quittung Ziffernanzeige" im EBm+5 und "Neue Daten für angewählte Zeile" im ABm+1 brauchen in der PLC nicht mehr verschaltet zu werden. Beispiel:

- Anzeige von vier Achspositionswerten die mit FB2 gelesen werden.

- die Ergebnisse des Lesevorganges vom FB2 werden im Real 2 Format im DB399.DBX0.0,... DB399.DBX8.0 etc. abgelegt.

- die Anzeige erfolgt mit drei Nachkommastellen.

FUNCTION FC 399 : VOID TITLE = { S7\_language := '9(1) Englisch (USA) 01.04.2009 15:23:07' } VERSION : 0.0 CODE\_VERSION1

VAR\_TEMP

END\_VAR BEGIN NETWORK TITLE = NETWORK

//attention: FC13 writes to AB1 of HT2

//1st axis actual position to row 1

SET ;

= DB399.DBX 150.7; //allways one in QB m.7

CALL FC 13 (

© Siemens AG 2009 All rights reserved

#### CNC-Software 2.6 HF2

Row := B#16#F,// display four rows ChrArrav := DB106.display, // string array[64] Convert := TRUE, := DB399.DBX 0.0, // 1st result from FB2 Addr DataType := B#16#30. StringAddr := 16, // row 1 adress in string Digits := B#16#3, Error := M 610.0):

//2nd axis actual position to row 2

| CALL FC 13 ( |                                                      |
|--------------|------------------------------------------------------|
| Row          | := B#16#0,                                           |
| ChrArray     | := DB106.display,                                    |
| Convert      | := TRUE,                                             |
| Addr         | := DB399.DBX 8.0, // 2 <sup>nd</sup> result from FB2 |
| DataType     | := B#16#30,                                          |
| StringAddr   | := 32, // row 2 adress in string                     |
| Digits       | := B#16#3,                                           |
| Error        | := M 610.1);                                         |
|              |                                                      |

//3rd axis actual position to row 3

```
CALL FC 13 (
                 := B#16#0,
Row
ChrArray
                 := DB106.display,
Convert
                 := TRUE,
                := DB399.DBX 16.0, // 3rd result from FB2
Addr
DataType
                 := B#16#30,
                 := 48, // row 3 adress in string
StringAddr
Diaits
                 ·= B#16#3
Frror
                 := M 610.2):
```

//34th axis actual position to row 4

```
CALL FC 13 (
                  := B#16#0,
Row
ChrArray
                  := DB106.display,
Convert
                  := TRUE,
                  := DB399.DBX 24.0, // 4<sup>th</sup> result from FB2
Addr
DataType
                   := B#16#30.
                   := 64, // row 4 adress in string
StringAddr
Digits
                   := B#16#3,
Error
                   := M 610.3);
```

BE ;

END\_FUNCTION

- Alarm 46xx: Die Maschinendaten f
  ür das Ethernethandrad m
  üssen 
  überpr
  üft werden. Beispiel f
  ür das erste Handrad: MD11350[0]=7, 11351[0]=1, 11352[0]=1
- Kombinationen von NCU's mit Sinamics Sxxx CU's sind nicht freigegeben. Ausnahmen nur nach Rücksprache.
- Das Fahren der Spindel mit begrenztem Moment (Focon) oder Fahren der Spindel auf Festanschlag: Die Leistungsanzeige am SINUMERIK Operate wird vom begrenzten Moment als 100% berechnet und angezeigt.
- Ab NCK >= V67.05.03 und ADI4-Board V01.04.04 kann das ADI4-Board an 840D sl mit interner PLC 317 betrieben werden.
- o Dbsi 1 ist wie bisher in Verbindung mit SINUMERIK und integrierter Antriebsregelung nicht freigegeben.
- Für den Betrieb der CompactFlashCard 1GB in einer NCU730 ist ein NCU Bios >= V1.4 erforderlich. Da eine Hochrüstung nur in seltenen Fällen notwendig ist, wird das BIOS nur über e\_support zur Verfügung gestellt.
- o Der Starter ist in Verbindung mit 840 D sl wie bisher nur zu Diagnosezwecken freigegeben.
- Wenn die über Maschinendaten eingestellte Anzahl der Teileprogramme der Anzahl der tatsächlich vorhandenen nahezu entspricht, muss der Wert im Maschinendatum erhöht werden (bedingt durch zusätzliche Zyklen).

- Das interpolatorische Verfahren von Positionierachsen wird mit dem Alarm 8031 "...Achse hat keine IPO Funktionalität." verhindert.
- SPI und PW sind (schon immer) Schlüsselwörter und können nicht als Achsbezeichner verwendet werden.
- Die Funktion G643 (Satzinternes Überschleifen) ist freigegeben f
  ür Anwendungen im Bereich Werkzeugwechsel (z. B. Optimierungen beim Anfahren der Werkzeugwechselposition). Sie ist nicht freigegeben f
  ür Anwendungen im Bearbeitungsprozess.
- Die Funktion G644 (Überschleifen mit maximal möglicher Dynamik) ist freigegeben für Anwendungen im Bereich Werkzeugwechsel (z. B. Optimierungen beim Anfahren der Werkzeugwechselposition). Sie ist nicht freigegeben für Anwendungen im Bearbeitungsprozess.
- Softwareausprägung max. 6-Achsen: Die Standardvorbesetzung f
  ür die Anzahl der Achsen ist auf 3 Achsen festgelegt.
- Die Funktion "erweitertes Messen" mit dezentralem Messeingang an den SINAMICS Baugruppen ist nicht funktionsfähig (MEAC, MEASA, MEAWA).
- In einem System mit maximal zwei Kanälen sind keine Kanallücken möglich.
- Der Zugriff auf Antriebsdaten über Systemvariablen \$nn\_nn ist nicht freigegeben. Es sind nur die im Telegramm 116 übertragenen Systemvariablen möglich.
- ESR ist nicht freigegeben.
- ASUPs können jetzt analog zur 840Di Funktionalität über Profibus PLC Peripherie gestartet werden. Die Einstellung der Maschinendaten ist wie bei der 840Di zu wählen. Schnelle NCK Peripherie, die im DB10 der PLC abgebildet wird gibt es nicht. Dennoch sind die bekannten ASUP Start Möglichkeiten (aus DB10 oder FC9 über PLC Programm) weiterhin möglich.
- Als Ersatz für die bei Powerline verwendeten DMP Module können schnelle ET200 Simatic-Baugruppen eingesetzt werden. Hierzu besteht bei der PLC317 in Verbindung mit NCK >= V 67.07.05 die Möglichkeit einen der beiden Profibusstränge taktsynchron zu betreiben (Details hierzu sind in einer gesonderten Beschreibung zu finden).
- Bei Verwendung einer 31-Achssoftware auf einer NCU710.1 können 6 aus 31 Achsen und 4 Kanäle aus 10 Kanälen benutzt werden.
- Das Maschinendatum 10008 \$MN\_MAXNUM\_PLC\_CTRL\_AXES ist nicht mehr im Datensatz. Ersetzt durch MD19160.
- o Das MD 10062 \$MN\_POSCTRL\_CYCLE\_DELAY Null sein. Vorhandene Datensicherung überprüfen.
- Das Maschinendatum 32250 \$MA\_RATED\_OUTVAL[] muss den Wert Null haben.
- IMD (Integrated Monitoring & Diagnostic) : Die Rückmeldung in der GUD Variable \_PM\_MISSING\_TOOL\_REFRESH nach Schreiben der Variablen auf "1" wird erst mit Bildwechsel aktualisiert.
- Safety: Es gibt ein neues Optionshandling, das die Synchronaktionen bzw. die Synchronaktionselemente betrifft. Bis zum Stand 1.3 (NCK 62) war es so, dass mit der Option SI gleichzeitig intern die Synchronaktionsstufe 2 gesetzt wurde. Damit konnte das Kanal-MD 28250, NUM\_SYNC\_ELEMENTS auf einen Wert > 159 eingestellt werden.

Mit dem NCK-Stand 67 ändert sich dies. Die Synchronaktionsstufe 2 ist nicht mehr in Safety enthalten. Dafür gibt es ein neues Maschinendatum, in dem die Synchronaktionselemente für SAFE.SPF definiert werden, MD 28251, NUM\_SAFE\_SYNC\_ELEMENTS.

Dieses Maschinendatum kann bei Option SLP\_I\_O=1 maximal mit dem Wert 500, bei SPL\_I\_O=2 maximal mit dem Wert 5000 beschrieben werden.

Es sollte aber die Anzahl der benötigten Synchronaktionselemente ermittelt werden, um eine unnötige Belastung der Performance zu verhindern.

Durch die Systemvariable \$AC\_SAFE\_SYNAC\_MEM kann jeweils die Anzahl der freien SI-Synchronaktionselemente gelesen werden.

Ruft man vor dem Start und nach dem Lauf des SAFE.SPF diese Variable auf, so ist die Differenz die Anzahl der Elemente, die SAFE.SPF belegt. Diese Differenz sollte mit einer gewissen Reserve in das MD 28251 eingetragen werden.

Beim Schreiben des MD 35300 über Synchronaktionen muss ein Index 1-5 angegeben werden.

- Safety: Geänderte Checksummen bei antriebsintegriertem Safety.
  - Durch neue antriebsintegrierte Safety-Funktionen muss die Checksumme für diese Funktionen neu bestätigt werden.

Um dies zu tun, muss in Parameter p10 "95" (Safety-IBN) eingetragen werden.

Danach müssen die Parameter der Ist-Checksumme auf die Parameter der Soll-Checksumme kopiert werden:

p9798 auf p9799

p9898 auf p9899

Danach muss p10 wieder auf Null gesetzt werden. Dadurch werden automatisch die Werte gespeichert (es wird p971=1) gesetzt. Das Ende der Speicherung ist abzuwarten.

Die Vorgänge können auch im HMI-Advanced unter IBN/NC/Safety Integrated über die Softkeys "Aktivieren IBN-Modus" und "Deaktivieren IBN-Modus" angestoßen werden.

Die Hilfsfunktion M6 wird nach Satzsuchlauf nicht mehr standardmäßig ausgegeben. 0 Abhilfe:

Hilfsfunktionsgruppe in MD 22040 \$MC AUXFU PREDEF GROUP[5] in eine freie Gruppe ändern. Weicht der Wert des MD18210 von der Standardvorbesetzung ab, muss für eine Hochrüstung von 0

- SW1.4 / 2.4 auf SW1.5 / 2.5 das MD18210 mindestens um 21 MB DRAM vergrößert werden.
- Ab Softwarestand 1.5 HF5 / 2.4 SP1 kann das HT2 als Bedienhandgerät eingesetzt werden. Abhängig 0 von der Einstellung in der basesys.ini wird das HT2 vom Master gebootet (vgl. allgem. Hinweise vernetzte Systeme). Der Master kann eine NCU wie auch eine PCU 50 sein.
- WZV: Es gibt ein neues Optionshandling. Werden mehrere reale Magazine verwendet ist das per Option 0 freizuschalten. Ein reales Magazin ist Grundumfang. Das bisherige Optionsbit \$ON TECHNO FUNCTION MASK Bit4=1 muss aus Kompatibilitätsgründen weiterhin gesetzt werden, ist aber nicht im Lizenzhandling enthalten.
- Es sind die Toolbox ab V01.05.01 und Step 7 ab V5.4 SP2 erforderlich. 0
- Der remanente Speicher der PLC 319 ist begrenzt auf 256kB. 0

Löschen der PLC 319: 0

Nach Löschen der PLC über Bediensequenz am PLC Drehschalter oder von Step 7 wird das PLC Programm anschliessend automatisch wieder geladen.

Wird die PLC Initialisierung über die Bedienhandlung PLC Schalter in Stellung 3 und power off/on eingeleitet, wird das PLC Programm nicht automatisch geladen. Dies geschieht dann auch nicht mehr mit der o.a. Bediensequenz.

- Die aktuelle Zykluszeit steht nicht mehr im DB5 sondern im DB8 zur Verfügung. Die Zykluszeit kann 0 auch über die Startinfos des OB1 abgerufen werden.
- Die PLC-Baugruppe IM153-2 MLFB 6ES7 153-2AA02-0XB0 ist nicht einsetzbar. 0 Abhilfe: 6ES7 153-1AA03-0XB0
- Das PLC-Serien-Inbetriebnahmearchiv muss im Stopp-Zustand der PLC erstellt werden. 0 Es ist sonst nicht sichergestellt, dass die PLC nach Laden der Datensicherung in den zyklischen Betrieb geht.
- Die Stern / Dreieck Umschaltung mit FC17 erfordert Sinamics-Parameter. 0 Voraussetzungen:

Es müssen die entsprechenden DDS/MDS im Antrieb eingerichtet sein!

Es müssen P827[0] ⇔ P827[1] ⇔ P827[n] ungleich sein!

- Die Schützumschaltung erfolgt über die Applikation => P833. Bit0=1 => P833, Bit1=0 Die Impulslöschung erfolgt über den Antrieb

PLC Ausgangsstellung: Sternbetrieb, daher ist im Hochlauf im Achs-DB Bit21.5 "1" zu setzen

- Die Service-Schnittstelle X127 der NCU ist ausschließlich für Inbetriebnahme und Service zu 0 verwenden.
- Die Maschinensteuertafel (MCP) wird am Profibus oder Ethernet betrieben. Kein Mischbetrieb. 0
- Der Profibus1 muss projektiert sein, damit die Softkeys CU, Einspeisung, Antriebe am SINUMERIK 0 Operate dargestellt werden.
- Bei PLC 319 ist die Profibusdiagnose mit FB125 nicht möglich. 0
- PLC 319, ProfiNet Funktionalität: Freigegeben ist CBA PLC Kommunikation. 0
- Die Bausteine FC1007 AG LOCK, FC1008 AG UNLOCK, FC1010 AG CNTRL sind nicht freigegeben. 0
- 0 Die Funktion FORCEN der PLC ist in Verbindung mit 840D sl freigegeben. Sie ist mit der PLC317 ab PLC Betriebssystem >= V20.70.37 (z.B. 2.4 SP1 HF11) / PLC319 ab PLC Betriebssystem >= V26.90.10 (z.B. 2.4 SP1 HF11) möglich.
- Das VDI Nahtstellensignal DB10.DBX57.3 darf bei 840D sl nicht beschaltet werden. 0
- Für die Antriebsinbetriebnahme ist die HMI-Avanced-SW / das IB-Tool ab 7.6 erforderlich. 0
- Keine parallele Anwendung von Messfunktionen für die i- und n-Vermessung mittels Starter und HMI-0 Advanced. Falls Startermessung erforderlich sind, verlangt dies ein Power OFF=>ON und die

© Siemens AG 2009 All rights reserved

unmittelbare Vermessung mit dem Starter. Den Startermessungen dürfen keine Vermessungen mit HMI-Advanced vorausgehen.

 Wird eine SINAMICS-Komponente getauscht bzw. eine Hochrüstung durchgeführt, muss der Firmwarestand überprüft werden und ggf. auf den ursprünglichen Ausgabestand gebracht werden. (Sichtwort: Makro 150399)

Die Firmwarestände können in folgenden Parametern überprüft werden:

Control Unit R18 → Firmwarestand der CU

Einspeisung R128 → Firmwarestand der Einspeisung

Antriebs MD R128 → Firmwarestand des Leistungsteils

- R148 → Firmwarestand des Sensor Moduls
- Für die Ermittelung der Motorcodes ist vorerst noch der Starter notwendig.
- Netzspannungen: Für einen reibungslosen Betrieb im Bestimmungsland sind folgende Parameter in angegebener Reihenfolge zu setzen:

P010 = 1

- P210 = Netznennspannung im Zielland
- P211 = Netznennfrequenz im Zielland

P340 = 1

P3410 = 4

P3900 = 3

RAM to ROM speichern

Anlage ausschalten, erst am Zielnetz wieder einschalten.

Mit dem nächsten Ein-Befehl an der ALM wird eine Netzidentifikation durchgeführt und die ermittelten Werte netzausfallsicher gespeichert.

- Die Funktion APC erhöht die NCU-Belastung. Vor Einsatz ist eine Performance Abschätzung durchzuführen.
- o p1240, p1244, p1248, p1250:

Wenn in SW V2.4 VDC-Regelung und DDS-Umschaltung aktiviert waren, so ist nach einer Hochrüstung der Inhalt der Indizes >0 von p1240 auf korrekten Wert zu überprüfen.

- Antriebstakte von 62,5 µs sind mit 840D sl und SW 2.5 SP1 freigegeben. Folgende Bedingungen sind dann gegeben:
  - auf einer CU oder NX können mit dieser Einstellung zwei Achsen betrieben werden.
  - auf einem Doppelachsmodul können nur gleiche Takte eingestellt werden
- Bei den SINUMERIK-Softwareständen 1.3 und 1.4/2.4 dürfen unterschiedliche Firmware-Versionen der an den Sicherheitsfunktionen beteiligten Komponenten (NCU, NX, Motor Modules, DRIVE-CLiQ-Motoren) ohne Anpassung der Firmware-Versionen gemischt werden. Ab SINUMERIK-Softwarestand 1.5/2.5 gilt:

Die Firmware-Versionen der an den Sicherheitsfunktionen beteiligten Motor Modules, Sensor Modules und DRIVE-CLiQ-Motoren (enthalten integrierte Sensor Modules) müssen an die SINAMICS Firmware Version der NCU angepasst werden.

Dies geschieht automatisch beim Hochlauf, wenn der Parameter p9826 (Firmware automatisch) = 1 gesetzt ist (Standardeinstellung). Bei Nutzung von **Safety Integrated** muss der Parameter p9826 (Firmware automatisch) =1 gesetzt sein und darf nicht umparametriert werden. Beim Abnahmetest von **Safety Integrated** sind die Safety-Firmware-Versionen aller in den Sicherheitsfunktionen beteiligten Motor Modules, Sensor Modules und DRIVE-CLiQ-Motoren auszulesen, zu protokollieren und gegenüber der folgenden Liste zu überprüfen:

http://support.automation.siemens.com/WW/view/de/28554461

Jede Zeile in den Tabellen stellt eine zulässige Kombination von Safety-Firmware-Versionen dar.

- Die NCU Belastung durch Lageregler und Interpolator sollte im "Reset" Zustand nicht über 50% betragen. Die aktuelle Belastung kann unter Diagnose / Systemressourcen überprüft werden.
- Nockenausgabe (Wegschaltsignale) bei Modulo Rundachsen in einem Zeitfenster
   4 IPO Takte ist nicht möglich.
- Die MPP's und MCP's PN werden an 840D sl im Ethernet Modus betrieben. Die Schalterstellungen 9 und 10 gleich "on" (PN Modus) sind nicht zulässig.

#### CNC-Software 2.6 HF2

- Die Maschinendaten zur Beschreibung der Spindeldynamik müssen so eingestellt werden, dass sie der tatsächlichen Dynamik der Spindel in etwa entsprechen. Werden die Werte unnötig überhöht kann es zu Alarmen beim Übergang von Spindel- zu Positionierbetrieb kommen.
- NCU 7xx.2 PN: Der Zugriff auf Profinet PLC Peripherie von NCK über Systemvariablen ist nicht möglich.
- NCU 7xx.2 PN: Es stehen die Profinetschnittstellen 1 und 2 (obersten zwei) zur Verfügung.
- NCU 7xx.2 PN: Taktsynchroner Betrieb ist nicht zulässig.
- Die Funktion "Parkende Achse" ist mit SMI Geber nicht ohne Spannung Aus/Ein möglich.
- Alarm 7300: Werden NC Archive von Softwareständen < NCK 75.00.00 verwendet so kommt es zum Alarm 7300, wenn das MD18235=0 ist. Standard Einstellung ist MD18235=20000.
- Die Funktion "Festpunktfahren G75" bei aktiver Radiuskorrektur G41 / G42 ist nicht zulässig (Alarm 14091 Index 9) .
- Bei Festpunktfahren mit G75 wird der Festpunkt jetzt mit nichtlinearer Interpolation (RTLIOF) angefahren. Das hat zur Folge daß die Achsen mit dem eingestellten Ruck für Positionierachsen (\$MA\_JOG\_AND\_POS\_MAX\_JERK) verfahren werden.
- Das Maschinendatum 11295[0..9] ist jetzt Speicher konfigurierend. Bei einer Änderung wird nicht mit einem Alarm darauf hingewiesen. Werte abweichend vom Standard müssen in bestehenden Archiven vor der Hochrüstung entfernt werden.
- Die Entwicklungen zur Verbesserung der Eigenschaften von Ethernet Handrädern sind beim HT2 und HT8 noch nicht umgesetzt worden.
- Alarm 8025: Advanced Surface 6FC5800-0AS07-0YB0 ist Option und über ein Optionsdatum verriegelt. Nach Setzen der Option kann die Funktion f
  ür 3-Achs Bearbeitungen verwendet werden.
- Wenn man bei einer NCU7x0.2 mit SW 2.6 die Serviceschnittstelle X127 mit einem PG/PC nutzen möchte, dann ist darauf zu achten, dass die Netzwerkschnittstelle des PG/PC im Modus "DHCP-Client", d.h. "IP-Adresse automatisch beziehen" arbeitet.
   Wenn man die Netzwerkschnittstelle des PG/PC auf eine feste IP (192.168.215.xx) eingestellt hat, dann geht zwar ein Ping zu X127, aber man kommt weder mit Step7 noch mit einem SINUMERIK Operate online. Die Firewall ist per default Einstellung aktiviert.
- Hinter dem DMC20/DME20 kann kein SMI-Motor in Betrieb genommen werden.
- Step 7 Hardware Konfiguration Sinumerik NCU 7xx.2 PN:
  - Die unterschiedlichen Versionen V2.4 / V2.6 / V2.7 im Hardwarekatalog beziehen sich auf das zugehörige PLC Betriebssystem der PLC 319. Das PLC Betriebssystem ist Teil der NCU Software und hängt damit vom NCU Softwarestand ab. Welches Betriebssystem im Softwarestand enthalten ist kann im Diagnosebild überprüft werden (Diagnose / Version / PLC / Details).

Dem entsprechend muss die NCU in der Step 7 Hardware Konfiguration ausgewählt werden. Beispiel:

NCU Softwarestand 2.6 HF2 enthält ein PLC Betriebssystem 319-3PN/DP Version 27.90.xx. In der Hardware Projektierung muss also eine NCU 7xx.2 PN (V2.7) ausgewählt werden.

#### o Maschinendatenänderung bedingt durch geänderten Drive ES SlaveOM

Der Drive ES SlaveOM ist zuständig für die Adressvergabe der Antriebsgeräte am Profibus der PLC. Die Adressvergabe erfolgt in der PLC HW Konfig. Die hier vergebenen Adressen müssen entsprechend der gewünschten Achskonfiguration in die NC Maschinendaten MD13050[nn] und bei aktivem Safety in MD10393[nn] eingetragen werden.

Mit der Installation des Starters ab V4.1.n (später auch mit der Installation der Toolbox V2.6) wird der "neue" Drive ES SlaveOM eingebunden. Anders als früher wird jetzt für jede CU oder NX ein Adressraum für 6 Achsen reserviert. Das geschieht bei Neuerstellung oder Anpassung einer PLC-

Hardwarekonfiguration. Dadurch entstehen u.U. Adressverschiebungen oder Lücken.

Diese geänderte Adressaufteilung **muss** dann der NC in den Maschinendaten 13050[nn] und bei aktivem Saftey in MD10393[nn] mitgeteilt werden, da sonst die Achszuordnungen nicht mehr korrekt sind.

Das gilt insbesondere, wenn mit bestehenden NC Datensicherungen gearbeitet wird, da diese sonst nicht mehr zur PLC-Hardwarekonfiguration passen.

In der HW-Konfig. ändert sich zudem die Adresse des Telegramm 390 (PZD-2/2) der ersten NX von 6516 auf 6530. Bei Einsatz von weiteren NX-Baugruppen wird die Adresse mit einem Offset von 10 hochgezählt. Die Maschinendaten MD13120[1+n] müssen entsprechend angepasst werden. Werden bestehende PLC Projekte in eine S7 Umgebung mit "neuem" Drive ES SlaveOM importiert, bleiben die alten Adresskonfigurationen erhalten. In dieses Projekt neu eingefügte Antriebsobjekte

erhalten jedoch die neue Adressvergabe. Durch "Adressen reorganisieren" erreicht man eine einheitliche "neue" Adressvergabe.

Ist bei NX-Objekten aus einer bestehenden Projektierung noch das "Standardtelegramm 1 (PZD-2/2)" eingetragen, muss dieses gegen das Telegramm 390 getauscht werden, um eine einheitliche neue Adressvergabe zu erreichen.

#### **Beispiel:**

Projektiert sind eine NCU mit einem Sinamics Integrated und zwei NX10 mit je 3 Achsen.

Adressverteilung mit Version des Drive ES SlaveOM "alt": Auf NX10\_1 hat die 3te Achse die Adresse 4420 Auf NX10\_2 hat die 1te Achse die Adresse 4460

Adressverteilung mit Version des Drive ES SlaveOM "neu" Auf NX10\_1 hat die 3te Achse die Adresse 4420 Auf NX10\_2 hat die 1te Achse die Adresse 4580

Tip:

Damit es bei Umprojektierungen bestehender Konfigurationen zur kompletten Umsetzung auf die neue Adressierung kommen kann, sollte bei der kleinsten Slavenummer begonnen werden, die Adressvergabe durch den Key "Adressen" anzustoßen.

Wenn bei jedem Slave beim Anstoßen der Adressvergabe der Hinweis "keine Änderung" kommt, haben alle Slaves die neuen Adressen.

## Version des Drive ES

| SlaveOM,,alt"                         |                        |                                                                                                    |                                                                                                    |                                                                                                    |                |
|---------------------------------------|------------------------|----------------------------------------------------------------------------------------------------|----------------------------------------------------------------------------------------------------|----------------------------------------------------------------------------------------------------|----------------|
| SIMATIC Manager - slave_or            |                        |                                                                                                    |                                                                                                    |                                                                                                    | 🖃 🖻 🔀          |
| Datei Bearbeiten Einfügen Zielsy:     | stem Ansicht B         | xtras Fenster Hilfe                                                                                                    |                                                                                                    |                                                                                                    |                |
| D 🚅 🔡 🕷 🕺 🗛 🔂                         | 📩 9 º 🔒                | ₽ <u>₽</u> the title title < Kein Filter >                                                                                                    | • ž                                                                                                    | ⁄/ ‱ ● ■ ■ ■ №                                                                                                    |                |
| 🞒 slave_om C:\Programme               | \Siemens\Step          | o7\s7proj\slave_om                                                                                                    |                                                                                                    |                                                                                                    |                |
| B Binumerik                           | 副 Hadware<br>画 SINAMIC | PIC31.202 Set CP. 8400-81      Installierte SIMATIC Software      Produkte Komponenten HW-Updates Syste      Name     Automation Access Control Component     Automation License Manager Service     Drive ES SisveDM     HMI-Base     License Logon Interface     SIMATIC Content Services     SIMATIC Content Services     SIMATIC Content Services     SIMATIC Device Drivers     SIMATIC DEVice BUT Service     SIMATIC REPEATER GUI CTR                                    | The second second secon | Release         ▲           V02.01.00.00_01.03.00.02         ★           V02.01.00_00_11.8.00.01         ★           V05.05.01.00_47/24.00.00         ★           V05.03.00_00_01.02.00.01         ★           K5.3.4.0_1.1.0.1         ¥           V05.05.00.00_01.11.00.01         K5.11.0.1                            |                |
|                                       |                        | SIMATIC Event Database<br>SIMATIC Event Database<br>SIMATIC Event Database<br>SIMATIC Gid Control<br>SIMATIC GSD CDNTROL<br>SIMATIC SDD Interpreter<br>SIMATIC Industrial Ethernet PG<br>SIMATIC Interface Editor<br>SIMATIC Interface Editor<br>SIMATIC Interface Editor<br>SIMATIC Interface Editor<br>SIMATIC Interface Borgeout Tool<br>SIMATIC NCM<br>SIMATIC NCF RT protocol<br>SIMATIC NCF SNPB COMP<br>SIMATIC Process Diagnosis Base<br>SIMATIC Process Diagnosis Base | 5.4<br>5.4<br>5.4,0.0<br>2.5.1.0<br>3.4<br>2.0.1.0<br>1.2,0000<br>6.5<br>5.4,5.0<br>5.8<br>5.7.0.0<br>5.4<br>06,03,00<br>06,04,00<br>05,30,2<br>5,30,2                                                                                                    | V35.04.00.00<br>V55.04.00.00<br>V54.00.31.01<br>V54.00.31.01<br>V34.00.11.01<br>V34.00.11.01<br>V1.20.01.286<br>V06.05.00.00_01.07.00.02<br>K54.56_01.30.1<br>V55.70.0_51.01<br>V05.04.00.00_132.34.00.02<br>V06.04.00.00_32.55.00.02<br>K05.03.00.02_01.05.00.01<br>K05.03.00.02_01.05.00.01<br>K05.03.00.02_01.05.00.01 |                |
|                                       | Į                      | Schließen Drucken Exportieren                                                                                                    |                                                                                                    | Hilfe                                                                                                    |                |
| Drücken Sie F1, um Hilfe zu erhalten. |                        |                                                                                                    | TCP                                                                                                    | /IP -> Intel(R) PRO/1000 CT N                                                                                                    |                |
| 🛃 Start 💦 🔯 Installierte              | SIMATIC                |                                                                                                    |                                                                                                    |                                                                                                    | DE 🔦 🛺 🚆 16:12 |

## PLC HW

| Projektierung                                                                                                    |       |
|----------------------------------------------------------------------------------------------------|-------|
| ang HW Konng - [SIMAIL 300(1) (Konnguration) stave_om]<br>Min Exhips - ponhetens (Enform Zelenterm Andelste Kules - Exherce Hille |       |
|                                                                                                    |       |
|                                                                                                    |       |
|                                                                                                    | ^     |
| PBDEIRI IS Interrated: DP-Mastersustem (3)                                                                                        |       |
|                                                                                                    |       |
|                                                                                                    |       |
|                                                                                                    |       |
|                                                                                                    |       |
|                                                                                                    |       |
|                                                                                                    |       |
|                                                                                                    |       |
|                                                                                                    |       |
| I (0) NCU 730.1                                                                                                    |       |
| 2 B PLC317-20P                                                                                                    |       |
| x136 MP/DP                                                                                                    |       |
| X126 DP Intervaled                                                                                                    |       |
|                                                                                                    |       |
|                                                                                                    |       |
|                                                                                                    |       |
|                                                                                                    |       |
|                                                                                                    |       |
|                                                                                                    |       |
|                                                                                                    |       |
|                                                                                                    |       |
|                                                                                                    |       |
|                                                                                                    |       |
|                                                                                                    | N     |
|                                                                                                    |       |
| (14) NX102                                                                                                    |       |
| rücken Sie F1, um Hilfe zu erhalten.                                                                                              | Ăn    |
| 🕂 Start 😥 SIMATIC Manager - el.,. 🛛 🖶 HW Korfig - ISIMATI DE 🧟 🕬                                                                  | 14:34 |

CNC-Software 2.6 HF2

#### 🖳 HW Konfig - [SIMATIC 300(1) (Konfiguration) --- slave\_om] \_ 7 X 000 D 😅 🐂 🖉 🦷 🚳 💼 🏙 🏙 🗊 🗖 👯 🕺 믜뇌 )) NCU 730.1 Suchen: nt ni 2 PLC31 X136 MPI/DF X126 DP PROFIBUS Integrated: DP-Mastersystem (3) Standard • Profil: DP Slave Figenschaften X T 200U ^ Opt 2000 IM 360 NCK 84 Allgemein Konfiguration Taktsynchronisation nktionsbaugruppen DENT Antrieb PROFIBUS Partner Typ Adre... Typ PR... E/A-... Pro... L... Einheit Konsistenz Istwert PZD 1 Eingang 2 4380 -- 19 Wort Gesamte ... Sollwert PZD 1 Ausgang 2 4380 -- 11 Wort Gesamte ... Antrieb Slot . 🚡 (3) SINAMI 9 10 1 etzkomponenten egler Achstrenner Safety 11 12 13 14 15 16 chaltgeräte Ein-/Ausgang 2 12 Wort 6892 Gesamte . PZD1 Eingang PZD1 Ausgang nsorik Istwert Sollwert 4420 4420 --- 19 Wort --- 11 Wort 2 Gesamte Gesamte IMADYN 2 MATIC 6516 --- 2 Wort Gesamte ... 6516 --- 2 Wort Gesamte ...▼ Achstrenner MODRIVE Istwert PZD1 Eingang 2 IMOREG IMOVERT 17 Sollwert PZI PZD1 Ausgang 1 INAMICS SIMOTION CX32 SIMOTION CX32 SM150 SINAMICS G120 Master-Slave-Konfiguration 1 -(2) DP Integrated SINUMERIK SINAMICS G130 SINAMICS G150 Master: Station: SINAMICS GL150 (15) SINUMERIK\_NX10 Kommentar: SINAMICS GM150 SINAMICS S120 CU310 DP Slot Baugru... Telegrammauswahl/Vor Stot Baugnu. Telegrammauswahl/Vot 4 Drive Data StEMENS Telegramm 11 5 Drive Data StEMENS Telegramm 11 6 Drive Data StEMENS Telegramm 11 7 Drive Data StEMENS Telegramm 11 8 Drive Data StEMENS Telegramm 116, F2D-111/19 9 Drive Data StEMENS Telegramm 116, F2D-111/19 10 Drive Data StEMENS Telegramm 116, F2D-111/19 11 Drive Data StEMENS Telegramm 116, F2D-111/19 12 Drive Data StEMENS Telegramm 116, F2D-111/19 SINAMICS S120 CU320 SINAMICS S150 Abbrechen Hilfe SINAMICS S150 SINUMERIK NX10 SINUMERIK NX10 SINUMERIK NX15 SINAMICS S SINAMICS G130/G150 SINUMERIK 6368 6891 6368 6891 4380.4417 V 4380.4401 6SL3040-0NC00-0A-0 DP-Slave SINUMERIK NX10. SINUMERIK-Schnittstelle, zyklische Kommunikation, Taktsynchronisation ₹ 17 Drive Data 12 Drive Data SIEMENS Telegramm 116, FZD-11/19 13 Drive Data SIEMENS Telegramm 116, FZD-11/19 6892...6915 6892...6915 4420.4457 Drücken Sie F1, um Hilfe zu erhalten. Änd NX10\_1 Start SimATIC Manager - sl... DE 🔇 🔠 🐠 🗟 14:26 🔲 Dokument 1 - Microsof.

CNC-Software 2.6 HF2

🙀 HW Konfig - [SIMATIC 300(1) (Konfiguration) -- slave\_om] \_ = X DUn D 😅 🐂 🖉 🦷 🚳 💼 🏙 🏙 🗊 🗖 👯 🕺 × 0) NCU 730.1 DP Slave Eigenschaften Mi 2 PLC31 X136 MPI/DF X126 DP PROFIBUS Integrated: DP-Mastersystem (3) Allgemein Konfiguration Taktsynchronisation \* Slot PROFIBUS Partner Тур Antrieb 
 PROFIBUS Partner

 Adre...
 Typ
 PR...
 E/A-...
 Pro...
 L...
 Einheit
 Konsistenz

 Ein-Ausgang
 2
 6916
 12
 Wort
 Gesamte ...

 PZD 1
 Eingang
 2
 4460
 --- 19
 Wort
 Gesamte ...

 PZD 1
 Ausgang
 2
 4460
 --- 11
 Wort
 Gesamte ...
 ^ 🚡 (15) SINUM 📑 (14) SINUM Opt IM 360 Safety 45 lstwert Sollwert 6 7 🚡 (3) SINAMI Achstrenner Ein-/Ausgang 2 
 Ein-/Ausgang
 2
 6940
 12
 Wort

 PZD 1
 Eingang
 2
 4500
 -- 19
 Wort

 PZD 1
 Ausgang
 2
 4500
 -- 11
 Wort
 8 Safety Gesante . 9 Istwert Gesamte 10 Sollwert Gesamte Achstrenner 11 12 Safety Eir \Übersicht \Details / Ein-/Ausgang 2 6964 12 Wort Gesamte -+ Slot einfügen Master-Slave-Konfiguration 1 -(2) DP Integrated SINUMERIK Master: Station: Kommentar: OK Hilfe Abbrechen (14) SINUMERIK\_NX10 SINAMICS S120 CU310 DP SINAMICS S120 CU320 SINAMICS S120 CU320 SINAMICS S150 SINUMERIK NX15 SINUMERIK NX15 GINUMERIK NX15 GINUK NX15 GINUK NX15 GINU Slot Baugru... Telegrammauswahl/Vorbelegung E-Adresse A-Adresse Kommentar 
 Stot
 Baugru...
 Telegrammauswahl/Vorbelegung

 4
 Drive Data
 SEMEMS Telegramm 116; F2D-11/19

 5
 Drive Data
 SEMEMS Telegramm 116; F2D-11/19

 6
 Drive Data
 SEMEMS Telegramm 116; F2D-11/19

 7
 Drive Data
 SEMENS Telegramm 116; F2D-11/19

 8
 Drive Data
 SEMENS Telegramm 116; F2D-11/19

 9
 Drive Data
 SEMENS Telegramm 116; F2D-11/19

 10
 Drive Data
 SEMENS Telegramm 116; F2D-11/19

 11
 Drive Data
 SEMENS Telegramm 116; F2D-11/19

 12
 Drive Data
 SEMENS Telegramm 116; F2D-11/19
 6916...6939 6916...6939 4460.4497 4460...4481 6940...6963 6940...6963 4500...4537 4500.4521 DP-Slave SINUMERIK NX10. SINUMERIK-Schnittstelle, zyklische Kommunikation, Taktsynchronisation ₹ś 
 17
 Drive Data

 12
 Drive Data
 SIEMENS Telegramm 116, FZD-11/19

 13
 Drive Data
 SIEMENS Telegramm 116, FZD-11/19
 6964...6987 6964...6987 4540...4577 Y Drücken Sie F1, um Hilfe zu erhalten. Änd NX10 2 Start Simatic Manager - sl... DE 🔦 🐠 🚆 14:23

#### Version des Drive ES SlaveOM,,neu"

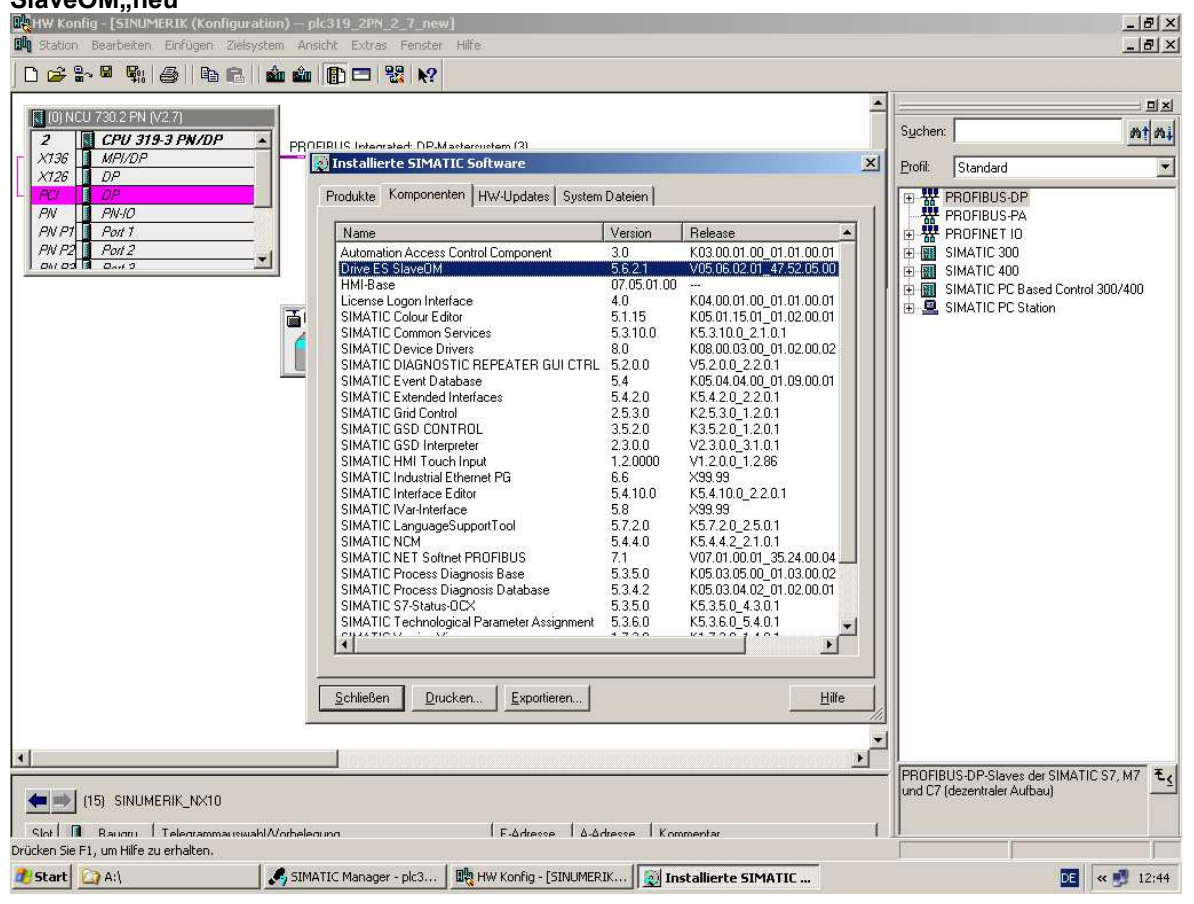

CNC-Software 2.6 HF2

#### Configuration) - plc319\_2PM\_2\_7\_new] Configuration) - plc319\_2PM\_2\_7\_new] Configuration Bearbeiten Einfügen Zielsystem Ansicht Extras Fenster Hill \_ 8 × \_ 8 × Hife D 😅 💱 🖉 🕵 🎒 🖻 🖻 🕍 🏫 💼 🛅 🔡 🕺 -(0) NCU 730.2 PN (V2.7) Suchen: nt ni 2 X136 X126 X126 X126 X126 X126 X126 X126 X126 X126 X126 X126 X126 X126 X126 X127 X127 X127 X17 \* PROFIBUS Integrated: DP-Mastersystem (3) Profil: Standard ٠ DP PCI DP PN PN-IO PN P1 Port 1 PN P2 Port 2 PN P3 Port 2 Image: Constraint of the second second se DP Slave Eigenschafter Allgemein Konfiguration Taktsynchronisation Slot Тур PROFIBUS Partner • Antrieb Typ Adre... Typ ollwert PZD 1 Ausgang PR... E/A-... Pro... L... Einheit Konsistenz 2 4420 - - 11 Wort Gesamte ... 14 15 16 17 18 19 20 21 Sollwert 4420 --- 11 Wort Gesamte 2 Achstrenner 6530 --- 2 Wort 6530 --- 2 Wort PZD1 Eingang Istwert Gesamte . Sollwert PZD1 Ausgang Gesamte Achstrenner PZD 1 Eingang PZD 1 Ausgang Istwert Sollwert 6534 --- 1 6534 --- 1 Wort Wort Gesamte Gesamte . Übersicht Details / 1 1. Slot einfügen Slot löschen Adressen Master-Slave-Konfiguration 1 (2) DP SINUMERIK Master: Station: \* Kommentar: OK Hilfe Abbrechen ١ 1 PROFIBUS-DP-Slaves der SIMATIC S7, M7 und C7 (dezentraler Aufbau) (15) SINUMERIK\_NX10 Slot Raum Telenrammauswahl/Vorhelenung Drücken Sie F1, um Hilfe zu erhalten. 1 F-Adresse A-Adresse Kommentar NX10\_1 😹 Start 🔯 C:\Siemens:\Sinumerik\H... | 🍠 SIMATIC Manager - plc3... | 🖻 Dokument1 - Microsoft ... | 📑 HW Konfig - [SINUME... DE < 🗾 12:16

CNC-Software 2.6 HF2

#### Konfig - [SINUMERIK (Konfiguration) -- plc319\_2PN\_2\_7\_new] Station Bearbeiten Einfügen Zielsystem Ansicht Extras Fenster Hi -8× \_ 8 × HIE D 😅 💱 🖉 🕵 🎒 🖻 🖻 🕍 🏫 💼 🛅 🔡 🕺 -(0) NCU 730.2 PN (V2.7) Suchen: nt ni 2 CPU 319-3 PN/DP X136 MPI/DP X126 DP \* PROFIBUS Integrated: DP-Mastersystem (3) Profil: Standard ٠ X126 DP PCI DP PN PN-IO PN PT Point 1 PN P2 Point 2 Pant 2 Pant 2 Image: Constraint of the second second se DP Slave Eigenschafter Allgemein Konfiguration Taktsynchronisation PN P2 ¥ PROFIBUS Partner Slot Antrieb Adre... Typ PR... E/A-... Pro... L... Einheit Konsistenz Тур 6988 PZD 1 Eingang PZD 1 Ausgang C -- 19 Wort -- 11 Wort Istwert 4580 Gesamte 4580 Gesamte . 6 Sollwert Achstrenner Safety 8 9 10 12 Wort Ein-/Ausgang 2 7012 Gesamte .. PZD 1 Eingang PZD 1 Ausgang Istwert Sollwert Achstrenner 4620 4620 --- 19 Wort --- 11 Wort Gesamte Gesamte 2 2 12 Wort Gesamte ... -12 Safety Übersicht Details / Ein-/Ausgang 2 7036 Ĩ•I Slot einfügen Slot löschen Adressen Master-Slave-Konfiguration 1 (2) DP SINUMERIK Master: Station: \* Kommentar: OK Hilfe Abbrechen ١ 1 PROFIBUS-DP-Slaves der SIMATIC S7, M7 und C7 (dezentraler Aufbau) (14) SINUMERIK\_NX10 Slot R Raum Telenrammauswahl/Anhelenung Drücken Sie F1, um Hilfe zu erhalten. 1 | F-ådresse | å-ådresse | Kommentar DE < 🝠 12:18

NX10\_2 📧 C:\Siemens\Sinumerik\H... | 🍕 SIMATIC Manager - plc3... | 🖻 Dokument1 - Microsoft ... | 📑 HW Konfig - [SINUME...

#### Maschinendaten

| Inbetrieb<br>nahme | CHAN1                 | JOG Ref          | MPFO                 |                     |     |              |                                               |
|--------------------|-----------------------|------------------|----------------------|---------------------|-----|--------------|-----------------------------------------------|
| // Kanal R         | ESET                  |                  | Programm abgebroche  | en                  |     |              | For Persuanu                                  |
|                    |                       |                  | ROV                  |                     |     |              | Professional                                  |
| 120402             | DP003.Slave003: Cl    | J: Erstinbetri   | ebnahme erforderlich | E                   | €   |              |                                               |
| Allgemeine         | MD (SMN )             |                  |                      |                     |     |              |                                               |
| 13050(0)           | SMN DRIVE LOGIC       | ADDRESS          | 4100                 | 00                  |     |              |                                               |
| 13050[1]           | \$MN DRIVE LOGIC      | ADDRESS          | 4140                 | 00                  | ^   | 10 10        |                                               |
| 13050[2]           | \$MN_DRIVE_LOGIC      | ADDRESS          | 4180                 | 00                  |     |              |                                               |
| 13050[3]           | \$MN DRIVE LOGIC      | ADDRESS          | 4220                 | DO                  |     |              |                                               |
| 13050[4]           | \$MN DRIVE LOGIC      | ADDRESS          | 4260                 | po                  |     | M //         |                                               |
| 13050[5]           | \$MN DRIVE LOGIC      | ADDRESS          | 4300                 | po                  |     | MD with some |                                               |
| 13050[6]           | \$MN DRIVE LOGIC      | ADDRESS          | 4340                 | po                  |     | MD Wirksdin  |                                               |
| 13050[7]           | \$MN DRIVE LOGIC .    | ADDRESS          | 4380                 | po                  |     | setzen       |                                               |
| 13050[8]           | \$MN_DRIVE_LOGIC_     | ADDRESS          | 4420                 | po                  |     | a            |                                               |
| 13050[9]           | \$MN_DRIVE_LOGIC_     | ADDRESS          | 4460                 | po                  |     | Beset        |                                               |
| 13050[10]          | \$MN_DRIVE_LOGIC_     | ADDRESS          | 4500                 | Po                  |     | fpol         |                                               |
| 13050[11]          | \$MN DRIVE LOGIC      | ADDRESS          | 4540                 | po                  |     | (p.o.t.).    |                                               |
| 13050[12]          | \$MN DRIVE LOGIC      | ADDRESS          | 4580                 | po                  |     |              |                                               |
| 13050[13]          | \$MN DRIVE LOGIC      | ADDRESS          | 4620                 | po                  |     | Contract     |                                               |
| 13050[14]          | \$MN DRIVE LOGIC      | ADDRESS          | 4660                 | DO                  |     | Sucnen       |                                               |
| 13050[15]          | \$MN DRIVE LOGIC      | ADDRESS          | 4700                 | DO                  |     |              |                                               |
| 13050[16]          | \$MN_DRIVE_LOGIC_     | ADDRESS          | 4740                 | po                  |     |              |                                               |
| 13050[17]          | \$MN_DRIVE_LOGIC_     | ADDRESS          | 4780                 | po                  |     | Weiter-      |                                               |
| 13050[18]          | \$MN_DRIVE_LOGIC_     | ADDRESS          | 4820                 | po                  |     | suchen       |                                               |
| 13050[19]          | \$MN_DRIVE_LOGIC_     | ADDRESS          | 4860                 | po                  | ~   |              |                                               |
| logische Antrie    | ebsadressen           |                  |                      |                     |     | Anzeige-     |                                               |
|                    |                       |                  | 1000 - 1000          | ίD                  |     | optionen     |                                               |
| Allgemeine<br>MD   | Kanal- Act<br>MD M    | ns- Anw<br>D sic | ender-<br>hten       | Control-<br>Unit MD |     |              |                                               |
|                    | Ma                    | P                | <b>X</b>             |                     |     | <u> </u>     |                                               |
|                    | SIMATIC               | іМар             | Eplorer              |                     | MAT | IIC Manager  |                                               |
|                    |                       | }                |                      |                     |     |              |                                               |
| Word               | Pad Client Diagno     | stic Tool        |                      |                     |     |              |                                               |
| Rech               | ner ethere            |                  |                      |                     |     |              | <b>i i i i i i i i i i i i i i i i i i i </b> |
| 🐮 Start            | ЩТ. <b>Зр. В.Н. А</b> | ı d. 🛐 d.        | 🤹 d. 🔁 m. 🗖 P. 🍙     | 9 b <b>@ i</b>      |     |              | 🗧 🔀 😽 12:26                                   |

#### Adressen reorganisieren

| HW Konfig - [SINUMERIK (Konfigurati                                           | on) slave_om]                                           |                                       | _8                   |
|-------------------------------------------------------------------------------|---------------------------------------------------------|---------------------------------------|----------------------|
| 🕅 Station Bearbeiten Einfügen Zielsyst                                        | em Ansicht Extras Fenster Hilfe                         |                                       | 6_                   |
| D 😂 🐎 🗳 🕵 🎒 🖻 💼 👘                                                             | 🛍 🋍 🗊 🖽 💥 🕺                                             |                                       |                      |
|                                                                               |                                                         | <u> </u>                              | : =] ;               |
|                                                                               |                                                         | Suchen:                               | mt m                 |
| PROFIBUS Integr                                                               | rated: DP-Mastersystem (3)                              |                                       | 1                    |
|                                                                               |                                                         | Profil: Standar                       | d                    |
|                                                                               | DP Slave Eigenschaften                                  |                                       |                      |
|                                                                               |                                                         | 🔲 🗄 🦲 Netzko                          | omponenten           |
| (3) SINAMI                                                                    | Allgemein Konriguration   Taktsynchronisation           | Hegler                                | anii a               |
|                                                                               | Vorbelegung                                             | E Senso                               | rik                  |
|                                                                               | Objekt Telegrammauswahl Option                          |                                       | )YN                  |
|                                                                               | 1 SIEMENS Telegramm 116, PZD-11/19 SI Motion Monitoring | 🔄 🗄 🧰 SIMAT                           | 1C                   |
|                                                                               | 2 SIEMENS Telegramm 116, PZD-11/19 SI Motion Monitoring | 📃 🗄 🚞 SIMOD                           | )RIVE                |
|                                                                               | 3 SIEMENS Telegramm 116, PZD-11/19 SI Motion Monitoring | 📄 📄 🕀 🙆 SIMOP                         | REG                  |
|                                                                               | 4 Standard Telegramm 1, PZD-2/2 Kein Safety             | 🗄 🚊 SIMOV                             | /ERT                 |
|                                                                               | 5 SIEMENS Telegramm 370, PZD-1/1 Kein Safety            |                                       | IICS                 |
|                                                                               |                                                         | SII SI                                | MOTION CX32          |
|                                                                               |                                                         | - <u></u>                             | MUTION CX32 SM150    |
|                                                                               |                                                         | 🛨 🔛 🔄 🗐                               | NAMILS G120          |
|                                                                               | ilbersicht (Detaile /                                   | E E SI                                | NAMICS 0130          |
|                                                                               | (controller & county )                                  |                                       | NAMICS GL150         |
|                                                                               | Adressen Dhiekt einfügen Dhiekt löschen                 |                                       | NAMICS GM150         |
|                                                                               |                                                         | 🕂 🗍 🗄 🖬 SI                            | NAMICS \$120         |
|                                                                               | Master-Slave-Kontiguration 1                            | 📃 🗄 🛅 SI                              | NAMICS S150          |
|                                                                               | Master: (2) UF integrated                               | - 🚡 SI                                | NUMERIK NX10         |
|                                                                               | Sitteriterite                                           | - 🚡 Si                                | NUMERIK NX15         |
|                                                                               | Kommentar:                                              | 🗉 🖬 Sli                               | NAMICS S             |
|                                                                               | · · · · · · · · · · · · · · · · · · ·                   | 😐 🚡 Sil                               | NAMICS G130/G150     |
|                                                                               |                                                         | 🚽 🛛 🕀 🧰 SINUN                         | 1ERIK                |
|                                                                               | OK Abbrechen Hilfe                                      | I I I I I I I I I I I I I I I I I I I | 1K                   |
|                                                                               |                                                         | E-SIPOS                               | - FELDOEDĂTE         |
|                                                                               |                                                         |                                       | e FELDGERATE         |
|                                                                               |                                                         |                                       | 2°FA =               |
|                                                                               |                                                         |                                       | 200                  |
|                                                                               |                                                         |                                       |                      |
|                                                                               |                                                         | DB-Slave SIMUME                       | AAU 10               |
| 🗲 🔿 (15) NX101                                                                |                                                         | SINUMERIK-Schn                        | ittstelle, zyklische |
|                                                                               | New lease last last                                     | Kommunikation, Ta                     | aktsynchronisation   |
| ision i un Baudri I Leledrammauswahl.<br>Iirken Sie F1, um Hilfe zu erhalten. | /vomeledund IE-adresse I a-adresse I Kommentar          |                                       | 1                    |
|                                                                               |                                                         | -                                     |                      |
| Start SIMATIC Manager - slav                                                  | WR HW Konfig - [SINUME                                  |                                       | 🔛 🔍 👯 10:5           |

#### 7. SINUMERIK Operate

#### 7. 1 Neue Funktionen im SINUMERIK Operate:

- Abspanen bzw. Planfräsen im JOG
- Unterstützung der Messzyklen 2.6
- Option 6FC5800-0AP64-0YB0 SINUMERIK Operate Runtimelizenz OA Easy Screen (früher Bedienoberfläche ergänzen / Wizard)
- Antriebsdiagnose
- V24-Datenübertragung für Teileprogramme

#### 7. 2 Hinweise zu SINUMERIK Operate:

- Die Software SINUMERIK Operate 2.6 wird als Bestandteil der CNC-Software 2.6 automatisch im Hochlauf der NCU 7x0 gestartet. SINUMERIK Operate wird auch als "internes SINUMERIK Operate" bezeichnet (im Gegensatz zum "externen SINUMERIK Operate" auf PCU 50.3).
- Das interne SINUMERIK Operate ist nur über eine Bedientafel mit TCU bedienbar (z.B. OP 012+TCU, HT 8,...) die mittels Ethernet an X120 der NCU 7x0 angeschlossen ist. Es ist auch eine Bedienung über PC/PG mittels VNC-Viewer möglich.
- Die Projektierungsdaten, wie z.B. PLC-Meldungs- und Alarmtexte, müssen auf der CF-Karte der NCU in den entsprechenden Verzeichnissen unter /card/user/sinumerik/hmi/... oder /card/oem/sinumerik/hmi/... abgelegt werden (siehe Inbetriebnahmeanleitung SINUMERIK OPERATE sI). Der Zugriff auf das Dateisystem auf der CF-Karte ist nur "online", d.h. in der laufenden NCU möglich. Die Datenübertragung ist entweder mittels USB-Stick oder Netzwerkverbindung über die Bedienoberfläche SINUMERIK Operate (Bereich Inbetriebnahme / Systemdaten) oder mittels Netzwerkverbindung und dem Tool RCS-Commander oder WinSCP möglich.

WICHTIG: Dateinamen von Projektierungsdateien müssen i.d.R. in Kleinbuchstaben geschrieben werden.

- Bei Hochrüstung von CNC-SW 2.4 müssen u.U. Anzeige-MD-Werte (aus der Datei hmi\_md.ini) manuell in die entsprechenden neuen NC-MD umgesetzt werden. Umsetztabelle siehe SINUMERIK Operate-IB-Anleitung Kap. 9.1.
- Für die Ablage von Teileprogrammen und Archiven auf der CF-Karte ("Lokales Laufwerk") ist die Option 6FC5800-0AP12-0YB0 "zusätzlicher HMI-Anwenderspeicher auf CF-Karte" erforderlich. Achtung: mit NCK-Urlöschen wird auch die Option gelöscht und damit ist das "Lokale Laufwerk" nicht verfügbar bis die Option wieder gesetzt wird. Vorhandene Daten bleiben erhalten.
- Beim Betrieb einer NCU ohne TCU (d.h. nur mit HMI-Advanced oder SINUMERIK Operate auf PCU 50.3) muss das interne SINUMERIK Operate deaktiviert werden. Dies geschieht durch das Service-Kommando "sc disable hmi".
- Für die Antriebsinbetriebnahme ist Bedienoberflächensoftware HMI-Avanced 7.6 oder das IB-Tool 7.6 erforderlich.
- An 1 NCU darf grundsätzlich nur 1 SINUMERIK Operate aktiv sein, entweder das interne SINUMERIK Operate oder 1 externer HMI-Advanced. bzw. 1 SINUMERIK Operate für PCU 50.3 Ausnahmen: Inbetriebnahme / Service; HMI-Advanced für die Hauptbedienstation mit fest zugeordneter MCP und 1 Werkzeugbeladestation mit SINUMERIK Operate ohne MCP.
- Die Werkzeugverwaltung im SINUMERIK Operate unterstützt nur 1 TO-Bereich in der NC.
- Der "programGUIDE" für Zyklen und Kontureditor ist nur für Kanal 1 freigegeben.
- Die Option 6FC5800-0AP17-0YB0 ShopMill/ShopTurn ist nur für Kanal 1 freigegeben.
- Die Simulation kann nur den NC-Kanal 1 simulieren.
- Nach Änderung der NC-Konfiguration bzw. Einlesen eines NC-SerienIB-Archivs kann ein expliziter Datenabgleich f
  ür die Simulation erforderlich sein. Dieser wird im Bereich Inbetriebnahme / HMI mit dem Softkey "Simulation Power On" auf der 2. vertikalen Softkey-Leiste initiiert.
- Option 6FC5800-0AP22-0YB0 Mitzeichnen: Die Anzeige der Programmlaufzeit kann über das MD 27860 \$MC\_PROCESSTIMER\_MODE aktiviert werden.
- Ladbare Compile-Zyklen werden nicht mittels NC-Serieninbetriebnahmearchiv gesichert, weil sie auf der CF-Karte der NCU abgelegt werden und bei NC-Urlöschen erhalten bleiben. Sie können wie HMI-Projektierungsdaten hantiert werden.

- Die Groß-/Kleinschreibung bei Pfadangaben in SELECT-Anweisungen von Joblisten, die sich auf Teileprogramme auf der CF-Card oder USB-Datenträger beziehen, ist relevant.
- Behandlung von Sonderzeichen im Editor:

Mit dem SINUMERIK Operate Editor können Textdateien editiert werden, die als Zeilen- bzw. Satzendekennung das Zeichen LF (0aH) oder die Zeichenfolge CRLF (0d0aH) verwenden. Binärdateien können mit dem Editor nicht geöffnet werden. Ebenso können Dateien mit den Endungen .EXE, .LIB, .ELF, .ARC, .TS, .ZIP, .SO, .PNG, .BMP, .ICO, .CFS, .BIN, .QM, .HMI, .CFG, .ACX, .EMF, .ALM, .ARD, .TGZ, .PTE, .CYC nicht geöffnet werden.

Dateien, die mit dem Editor von SINUMERIK Operate neu erstellt werden, sind UTF8-codiert und haben als Satzendekennung das Zeichen LF. Bei UTF-8-codierten Dateien werden alle Sonderzeichen korrekt dargestellt. Beim Öffnen von Dateien geht der Editor von SINUMERIK Operate davon aus, dass die Dateien UTF-8-codiert sind. Werden Dateien mit anderer Codierung, z.B. mit Windows Code-Page Codierung, geöffnet, so werden Sonderzeichen nur dann korrekt dargestellt, wenn das SINUMERIK Operate auf die entsprechende Systemsprache umgeschaltet wurde. Das trifft z.B. auf für mit dem Editor von HMI-Advanced erstellte Dateien zu. Die Codierung solcher Dateien wird beim Öffnen mit dem Editor von SINUMERIK Operate nicht verändert. Es findet keine automatische Umwandlung in UTF-8-Codierung statt.

Werden Dateien nicht mit dem Editor von SINUMERIK Operate, sondern mit einem externen Editor (z.B. Notepad unter Windows) erstellt oder bearbeitet, so ist darauf zu achten, dass die Datei UTF-8-codiert gespeichert wird. Dazu gibt man bei Verwendung von Notepad beim Speichern der Datei im Dialog "Save As" als Encoding "UTF-8" an. Werden keine Sonderzeichen verwendet, kann als Encoding auch "ANSI" angegeben werden.

- Für die V24-Datenübertragung muss das V24-Mudul 6FC5312-0FA01-0AA0 in die NCU eingebaut werden. Die Aktivierung der Funktion im HMI erfolgt in der Datei /oem/sinumerik/hmi/cfg/slpmconfig.ini mit dem Eintrag
  - [V24]

userV24 = true

Eine Vorlage dieser Datei findet man unter /siemens/sinumerik/hmi/template/cfg. Die V24-Softkeys stehen dann im ProgramManager unter "Archvieren" zur Verfügung. Die V24-Baudrate ist auf max. 19200 begrenzt.

#### 8. Hinweise zur NCU-Basesoftware:

- Das Linux-Betriebssystem der NCU 7x0 wird auch als NCU-Basesoftware bezeichnet, analog zur PCU-Basesoftware für die PCU 50.3. Die zugehörige Dokumentation ist auf der Liefer-DVD in IM7 zu finden. Die NCU-Basesoftware sorgt im Hochlauf u.a. für den Start der NC-, PLC- und HMI-Software, sowie für das Booten der TCU, sofern vorhanden. Die NCU-Basesoftware ist benutzerorientiert, d.h. man muss sich mit Login und Passwort anmelden und bekommt damit bestimmte Zugriffsrechte. Dies ist derzeit nur für den Zugang zu einer Linux-Service-Shell relevant bzw. für den Zugriff auf die CF-Karte mittels RCS-Commander oder WinSCP. Für Inbetriebnahme und Service benutzt man das Login "manufact" mit Passwort "SUNRISE" (Groß-/Kleinschreibung ist zu beachten!). Der Einstieg in die Linux-Service-Shell erfolgt an der TCU durch gleichzeitiges Betätigen der Tasten "Bereichsumschaltung" und "Recall" (F10 und F9), dann "Scan for Servers", "2" bzw. durch Booten des NCU-Servicesystems vom USB-Stick.
- Nach dem Booten der NCU 7x0 von einem USB-Stick mit dem NCU-Servicesystem gilt ebenfalls das Login "manufact", "SUNRISE", sofern die CF-Karte eine ablauffähige CNC-Software enthält. Ist das nicht der Fall (z.B. bei leerer CF-Karte), so gilt hier das Login "admin" mit Passwort "SUNRISE".
- In der Service-Shell bekommt man mit dem Kommando "sc help" eine Auflistung der Syntax aller verfügbaren Service-Kommandos.

#### 8. 1 Vernetzung:

- Beachten Sie die aktuelle Dokumentation "Bedienkomponenten und Vernetzung (IM5) Version 03/2009" !
- Alle Einstellungen bzgl. Vernetzung und TCU-Konfiguration können über das "System Network Center" durchgeführt werden, das sowohl auf PCU 50.3 als auch in der NCU verfügbar ist.
- Wichtige System- und Netzwerkeinstellungen der NCU-Basesoftware sind in der Datei basesys.ini im Verzeichnis /card/user/system/etc voreingestellt und dürfen dort verändert werden. Die Originalbasesys.ini findet man unter /card/siemens/system/etc mit dem Namen "template-basesys.ini".

© Siemens AG 2009 All rights reserved

07.10.2009

Jede NCU im Anlagennetz sollte einen eindeutigen ("sprechenden") Rechnernamen bekommen, mit dem Eintrag "Hostname=..." in basesys.ini. Zulässige Zeichen sind Groß-/Kleinbuchstaben, Ziffern und Minuszeichen.

- Der DHCP-Server der NCU soll grundsätzlich <u>eingeschaltet</u> sein.
- Bei Änderung von IP-Adressen von NCUs / PCUs ist das Service-Kommando "sc clear dhcp" auszuführen, damit die Änderung wirksam wird.

#### 8.1.1 Konfiguration 1 NCU mit TCUs und MCPs

Bei dieser Konfiguration sind prinzipiell keine besonderen Einstellungen in der basesys.ini erforderlich. DHCP-Server und interner HMI-sl bleiben eingeschaltet.

#### 8.1.2 Konfiguration 1 NCU mit 1 PCU 50.3, MCPs und ggf. TCUs

Bei dieser Konfiguration sind folgende Einstellungen in der basesys.ini der NCU erforderlich:

Hostname = ....

SyncModeDHCPD\_SysNet = ON\_MASTER

Der interne HMI-sl ist i.d.R. auszuschalten, weil der Betrieb von zwei HMIs (HMI-Advanced und HMI-sl) an einer NCU nur in Sonderfällen zulässig ist.

Auf der PCU 50.3 wird der Einsatz der PCU-Basesoftware ab V8.6 empfohlen.

Wenn es im System eine TCU (HT8) gibt, die standardmäßig auf die PCU 50.3 geschaltet sein soll, so müssen auf der NCU in der Datei /card/user/common/tcu/<TCU-Nama>/common/tcu/config.ini die Einträge

MaxHostIndex = 1

[host\_1]

Address = <IP-Adresse der PCU> eingefügt werden.

### 8.1.3 Konfiguration mehreren NCUs und ggf. 1 oder mehreren PCUs, TCUs, MCPs

Bei dieser Konfiguration sind folgende Einstellungen in der basesys.ini der NCU erforderlich:

eindeutiger Hostname = .... für jede NCU

eindeutige InternalIP= ....

gleiche InternalNetMask= ....

genau eine NCU mit SyncModeDHCPD\_SysNet = ON\_MASTER

Beim ersten Hochlauf nach der Vernetzung soll zuerst der DHCP-Master hoch laufen, dann die übrigen Stationen.

Auf PCU 50.3 ist der Einsatz der PCU-Basesoftware ab V8.6 erforderlich.

Im System Network Center, Register TCU-Support, ist die Default Configuration "Complete TCUsupport" zu belassen. Im Register DHCP-Settings wird der "Sync mode low priority" empfohlen.

Alle Bedienstationen im Anlagennetz (TCUs, HT8, PCU 50) werden auf der NCU mit "ON\_MASTER" verwaltet, d.h. dort liegen die zur Laufzeit relevanten Dateien config.ini und auch die .leases-Datei mit allen im System vergebenen IP-Adressen.

Die Verteilung der config.ini-Dateien an alle anderen NCUs / PCUs erfolgt von der Master-NCU mit dem Service-Kommando "sc distribute tcudata".

Mit dem Service-Kommando "sc clear dhcp" und anschließendem Aus-/Einschalten des Gesamtsystems bekommen die NCUs / PCUs ihre vorgegebenen IP-Adressen und für TCUs und MCPs werden diese neu vergeben und die .leases-Datei dann an alle anderen NCUs / PCUs verteilt.

**Wichtig:** Mit dem System Network Center, Register OPs, auf jeder PCU 50.3 können die config.ini Dateien aller Bedienstationen direkt auf der Master-NCU editiert werden. Die Verteilung der Daten an alle NCUs / PCUs erfolgt automatisch mit jeder Änderung.

#### 9. Zyklenpakete:

In der CNC-SW 2.6 sind die folgenden Zyklenpakete in installierbarer Form auf der CF-Karte enthalten:

- Zyklen (Technologischen Zyklen)
- Messzyklen
- ISO-Zyklen
- ShopMill-Zyklen
- ShopTurn-Zyklen

Mit SINUMERIK Operate findet man diese Pakete im Bereich Inbetriebnahme unter Systemdaten / HMI-Daten / Zyklenablage.

#### Hochrüstung von CNC-SW 1.4 oder 1.5 siehe Abschnitt 9.6

#### Wichtiger Hinweis:

Der "programGUIDE" (früher Zyklenunterstützung) im SINUMERIK Operate 2.6 basiert auf diesen Zyklenpaketen 2.6. Zyklenaufrufe in Teileprogrammen für diese Zyklen können mit der Zyklenunterstützung im HMI-Advanced 7.x nicht rückübersetzt und bearbeitet werden. Auch die Simulation im HMI-Advanced ist damit nicht nutzbar. Soll die Zyklenunterstützung des HMI-Advanced 7.x benutzt werden, so müssen die im HMI-Advanced enthaltenen Zyklenpakete 7.x in die NC geladen werden. Damit ist dann kein Betrieb des SINUMERIK Operate zulässig.

#### 9.1 Techologische Zyklen – Funktionsumfang

| <u>Bohren</u> |                                               |
|---------------|-----------------------------------------------|
| Zyklus        | Funktion und Einstiegssoftkeys                |
|               |                                               |
| CYCLE801      | Bohren / Positionen / Gitter od. Rahmen       |
| CYCLE802      | Bohren / Positionen / beliebige Positionen    |
| CYCLE81       | Bohren / Zentrieren                           |
| CYCLE82       | Bohren / Bohren Reiben / Bohren               |
| CYCLE83       | Bohren / Tieflochbohren                       |
| CYCLE85       | Bohren / Bohren Reiben / Reiben               |
| CYCLE86       | Bohren / Ausdrehen                            |
| HOLES1        | Bohren / Positionen / Lochreihe               |
| HOLES2        | Bohren / Positionen / Lochkreis               |
| CYCLE840      | Gewinde / Gewindebohren mit Ausgleichsfutter  |
| CYCLE84       | Gewinde / Gewindebohren ohne Ausgleichsfutter |
| CYCLE78       | Gewinde / Bohrgewindefräsen                   |

Drehen

| Dienen              |                                                                                                    |
|---------------------|----------------------------------------------------------------------------------------------------|
| Zyklus              | Funktion und Einstiegssoftkeys                                                                                                    |
| CYCLE92             | Drehen / Abstich                                                                                                    |
| CYCLE930            | Drehen / Einstich                                                                                                    |
| CYCLE940            | Drehen / Freistich                                                                                                    |
|                     | - Form E, Form F, Freistich Gewinde DIN, Freistich Gewinde                                                                           |
| CYCLE951            | Drehen / Abspanen                                                                                                    |
| CYCLE98             | Drehen / Gewinde / Gewindekette                                                                                                    |
| CYCLE99             | Drehen / Gewinde                                                                                                    |
|                     | - längs, Kegel, Plan                                                                                                    |
| CYCLE62             | Konturdrehen / Kontur/ Konturaufruf                                                                                                  |
| CYCLE952            | Konturdrehen/ Abspanen, Stechen, Stechdrehen, alle mit Restmaterial                                                                  |
| CYCLE62<br>CYCLE952 | - längs, Kegel, Plan     Konturdrehen / Kontur/ Konturaufruf     Konturdrehen/ Abspanen, Stechen, Stechdrehen, alle mit Restmaterial |

<u>Fräsen</u>

| Zyklus              | Funktion und Einstiegssoftkeys |                 |
|---------------------|--------------------------------|-----------------|
| © Siemens AG 2009   | I DT MC R&D 51                 | Seite 24 von 32 |
| All rights reserved |                                |                 |

#### CNC-Software 2.6 HF2

| CYCLE60  | Fräsen / Gravur                                      |
|----------|------------------------------------------------------|
| CYCLE61  | Fräsen / Planfräsen                                  |
| CYCLE70  | Fräsen / Gewindefräsen                               |
| CYCLE76  | Fräsen / Zapfen / Rechteckzapfen                     |
| CYCLE77  | Fräsen / Zapfen / Kreiszapfen                        |
| CYCLE79  | Fräsen / Zapfen / Mehrkant                           |
| POCKET3  | Fräsen / Tasche / Rechtecktasche                     |
| POCKET4  | Fräsen / Tasche / Kreistasche                        |
| LONGHOLE | Fräsen / Nut / Langloch                              |
| SLOT1    | Fräsen / Nut / Längsnut                              |
| SLOT2    | Fräsen / Nut / Kreisnut                              |
| CYCLE899 | Fräsen / Nut / Offene Nut                            |
| CYCLE72  | Konturfräsen / Bahn                                  |
| CYCLE62  | Konturfräsen / Kontur                                |
| CYCLE63  | Konturfräsen / Tasche, Zapfen, alle mit Restmaterial |
| CYCLE64  | Konturfräsen / Vorbohren                             |
| CYCLE800 | Diverses / Schwenken Ebene, Schwenken Werkzeug       |
| CYCLE832 | Diverses / >> / HighSpeed Settings                   |

#### Kompatibilitätszyklen zu 802Dsl:

• Diese Zyklen können in Masken rückübersetzt und geändert werden

| Zyklus  | Funktion                                                 |
|---------|----------------------------------------------------------|
|         |                                                          |
| CYCLE71 | Kompatibilität 802Dsl – Planfräsen                       |
| CYCLE87 | Kompatibilität 802Dsl – Ausbohren 3                      |
| CYCLE88 | Kompatibilität 802Dsl – Bohren mit Stopp                 |
| CYCLE89 | Kompatibilität 802Dsl – Ausbohren 5                      |
| CYCLE90 | Kompatibilität 802DsI – Gewindefräsen                    |
| CYCLE93 | Kompatibilität 802DsI – Einstich                         |
| CYCLE94 | Kompatibilität 802DsI – Freistich Form E und F           |
| CYCLE95 | Kompatibilität Abspanen (zu SW 2.5 und 802Dsl)           |
| CYCLE96 | Kompatibilität 802DsI – Gewindefreistich Form A, B, C, D |
| CYCLE97 | Kompatibilität 802Dsl – Gewindeschneiden                 |

#### Sonstige Zyklen – intern:

| Zyklus       | Funktion                                                        |  |  |
|--------------|-----------------------------------------------------------------|--|--|
|              |                                                                 |  |  |
| CYCLE861     | Rückwärtssenken, nur für ISO-Kompatibilität, keine Eingabemaske |  |  |
| CYCLE202     | Hilfszyklus für Rückzug                                         |  |  |
| CYCLE203     | Hilfszyklus für Anfasen                                         |  |  |
| CYCLE204     | Hilfszyklus Steigung für metrische Gewinde berechen             |  |  |
| CYCLE206     | Hilfszyklus WZ-Wechsel im JOG                                   |  |  |
| PROG_EVENT   | ASUP zur Unterstützung von Sonderbetriebsarten                  |  |  |
| CUST_800     | Herstellerzyklus für Schwenken (früher TOOLCARR)                |  |  |
| CUST_832     | Herstellerzyklus für HighSpeed Settings (früher CYC_832T)       |  |  |
| CUST_TECHCYC | Herstellerzyklus für Technologische Zyklen (früher ST_CUST)     |  |  |

Wichtige neue Funktionen gegenüber 840DsI SW 1.5 (Zyklen SW 7.5) - Einzelheiten s. /1/:

#### Allgemein

#### CNC-Software 2.6 HF2

 Die Konfiguration von Zyklenfunktionen bzw. der Eingabemasken f
ür Zyklen wird in den projektierbaren Maschinen- bzw. Settingdaten vorgenommen. Teileprogramme, die die alten Einstelldaten in den GUDs (Feld \_ZSD[x]) verwenden, bleiben aber weiterhin lauff
ähig.

#### Bohren

- Bohrzyklen unterstützen Auswahl Tiefe bezogen auf Schaft/Spitze
- Neues Bohrbild Rahmen
- Neuer Zyklus Bohrgewindefräsen (CYCLE78)

#### <u>Drehen</u>

- Konturübergabe über CYCLE62 beim Abspanen
- Neuer Zyklus Abstich
- Erweiterte Funktionalität Einstich
- Erweiterte Funktionalität Freistich
- Erweiterte Funktionalität Gewindeschneiden
- Neuer Zyklus Konturdrehen (CYCLE952) mit folgenden Funktionalitäten:
  - Abspanen
  - o Abspanen Restmaterial
  - Stechen (Konturstechen)
  - o Stechen Restmaterial
  - o Stechdrehen
  - Stechdrehen Restmaterial

#### Fräsen

- Konturübergabe über CYCLE62 beim Bahnfräsen
- Erweiterte Funktionalität Planfräsen (Randbegrenzung)
- Erweiterte Funktionalität Gewindefräsen
- Neuer Zyklus Mehrkant
- Fräszyklen können auf Einzelposition oder Positionsmuster ausgeführt werden
- Fräszyklen haben die neue Funktion Anfasen
- Neue Zyklen Konturfräsen (CYCLE63) und Vorbohren (CYCLE64) mit folgenden Funktionalitäten:
  - Konturtasche mit oder ohne Inseln (z. Z. maximal 10 Inseln möglich)
    - Konturtasche Restmaterial
    - o Konturzapfen
    - Konturzapfen Restmaterial
    - Vorbohren

#### Differenzliste Zyklen/Zyklenfunktionen zu 840D sl SW 7.5:

In diesem Zyklenpaket sind folgende Zyklen/Zyklenfunktionen nicht enthalten:

| Zyklus  | Funktion und Einstiegssoftkeys    |
|---------|-----------------------------------|
| POCKET1 | Rechtecktasche / Kreistasche      |
| POCKET2 | (ersetzt durch POCKET3 / POCKET4) |

#### Randbedingungen / Einschränkungen:

• Die Anzahl der Insel bei Konturtasche ist auf 10 beschränkt.

Besondere Hinweise:

- Zur Aktivierung der Zyklenunterstützung muss das Maschinendatum
   MD 52200 MCS\_TECHNOLOGY > 0 (1 = Drehen oder 2 = Fräsen) gesetzt werden.
- Für die Technologie Drehen besteht die Möglichkeit, im Maschinendatum
   MD 52201 MCS\_TECHNOLOGY\_EXTENSION = 2 die Erweiterungstechnologie Fräsen einzustellen.

#### CNC-Software 2.6 HF2

• Es gibt keine Anzeige und Eingabemöglichkeit für TOOLCARR-Daten. Sie können nur mittels NC-Programm gesetzt werden.

#### 9.2 Messzyklen – Funktionsumfang

Messen im JOG

Die Messzyklen unterstützen folgende Einrichtefunktionen im JOG (SK "Nullpunkt Werkst"):

- Abgleich Taster (Radius, Länge)
- Kante setzen
- Kante ausrichten
- Ecke messen (3 Punkte, rechtwinklige Ecke)
- 1 Bohrung messen
- 1 Kreiszapfen messen

#### <u>Neu ab SW 2.6 (dazu ist die Option "Erweiterte Bedienfunktionen" erforderlich, bei 840D sl bereits in</u> <u>Grundausführung)</u>

- Abstand 2 Kanten
- Ecke messen (4 Punkte)
- 2 oder 3 oder 4 Bohrungen messen
- Rechteckzapfen messen
- 2 oder 3 oder 4 Kreiszapfen messen
- Ebene ausrichten

Die Funktionen "Nullpunkt Werkstück" stehen nur in der Technologie Fräsen zur Verfügung.

Folgende Messfunktionen zum Werkzeugmessen im JOG stehen zur Verfügung (SK "Werkz. messen"):

- Abgleich Werkzeugmesstaster
- Messen Werkzeug Länge
- Messen Werkzeug Radius

#### Messen im Automatikprogramm

- Werkstückmessen Fräsmaschinen mit folgenden Funktionen:
  - Werkstückmesstaster kalibrieren in Bohrung oder an Fläche (CYCLE976)
  - o Bohrung, Zapfen, Nut, Steg, Rechecktasche, Rechteckzapfen achsparallel messen (CYCLE977)
  - Kante messen (CYCLE978)
  - Kreissegment außen oder innen messen (CYCLE979)
  - Nut oder Steg messen unter Winkel (CYCLE979)
  - Eckemessen im Automatikprogramm (CYCLE961)
  - Winkel messen im Automatikprogramm (CYCLE998)
  - Kinematikvermessen (CYCLE996)
- Werkzeugmessen Fräsmaschinen mit folgenden Funktionen:
   Werkzeugmessen Fräsmaschinen mit folgenden Funktionen:
- Werkzeugmessen im Automatikprogramm (CYCLE971)
- Werkstückmessen Drehmaschinen mit folgenden Funktionen:
  - Werkstückmesstaster kalibrieren in Nut oder an Fläche (CYCLE973)
  - Einpunktmessung (CYCLE974)
  - Zweipunktmessung (CYCLE994)
- Werkzeugmessen Drehmaschinen mit folgenden Funktionen:
- Werkzeugmessen im Automatikprogramm (CYCLE982)
- Generelle Funktionen der Messzyklen:
  - o Messzyklenunterstützung im Editor
  - Messergebnisbildanzeige
  - Wahlweise Korrektur der Messdifferenz in eine NPV oder einen Werkzeugkorrekturdatensatz oder nur messen
  - o Anwendung von Monotaster oder Multitaster

© Siemens AG 2009 All rights reserved

#### Voraussetzungen zur Anwendung

- Die Messzyklen erfordern einen schaltenden elektrischen Messtaster.
- Entsprechend der Vorbesetzung der Maschinendaten für Messzyklen ist der Werkstücktaster am 1.
- Messeingang der Steuerung anzuschließen, der Werkzeugtaster am 2. Messeingang (Diese Einstellungen sind änderbar über die Maschinendaten
  - MD 52600 MCS\_MEA\_INPUT\_PIECE\_PROBE und MD 52601 MCS\_MEA\_INPUT\_TOOL\_PROBE)

Wichtige neue Funktionen gegenüber 840Dsl SW 1.5 (Messzyklen SW 7.5)

#### Allgemein

 Alle Messzyklendaten, die f
ür Maschinenhersteller und Anwender wichtig sind, liegen jetzt in den projektierbaren Maschinen- und Settingdaten (z.B. Datenfelder der Kalibrierwerte). Die GUD-Bausteine GUD5, GUD6 und GUD7\_MC werden nicht mehr benötigt.

#### Differenzliste Messzyklen/Zyklenfunktionen zu 840D sl SW 7.5:

In diesem Zyklenpaket sind folgende Zyklen/Zyklenfunktionen nicht enthalten:

Protokollieren von Messergebnissen

Besondere Hinweise:

- Für die Funktionalität des Messens im JOG sind folgende beide Settingdaten zu beachten: SD 54798 SCS\_J\_MEA\_FUNCTION\_MASK\_PIECE SD 54799 SCS\_J\_MEA\_FUNCTION\_MASK\_TOOL
- 9.3 Zyklen ISO-Kompatibilität Funktionsumfang

Der Funktionsumfang der Zyklen für ISO-Kompatibilität entspricht dem des SW 6.5 für SINUMERIK 840D. Es werden weiterhin die beiden ISO-Dialekte unterstützt.

Die Einstelldaten der Zyklen für ISO-Kompatibilität wurden auf die projektieren Maschinen- und Settingdaten umgestellt. Die Datenfelder zur Einstellung in den GUDs sind nicht mehr relevant.

#### 9.4 Projektierbare Maschinen- und Settingdaten – Funktionsumfang

Ab SW 2.5 wurden neue projektierbare Maschinen- und Settingdaten eingeführt. Diese werden nach Kaltstart der Steuerung automatisch von der cf-Karte eingelesen und aktiviert.

- Diese Daten lösen GUD-Variable der Zyklenpakete sowie Anzeige-MDs von JobShop und HMI ab.
- Sie werden wie alle anderen Maschinen- und Settingdaten im Bereich "Inbetriebnahme" angezeigt (je nach Schutzstufe) und liegen im Nummernbereich ab 50000.

| 51xxx | Allgemeine MD |
|-------|---------------|
| 52xxx | Kanal MD      |
| 53xxx | Achs MD       |
| 54xxx | Allgemeine SD |
| 55xxx | Kanal SD      |
| 56xxx | Achs SD       |
|       |               |

 Die Namen der Daten geben Hinweise auf ihre Bedeutung bzw. Verwendung, unmittelbar nach dem Präfix folgen entsprechende Kürzel, z.B. DISP für Anzeige, ISO für ISO-Zyklen, MEA für Messzyklen, TURN für Technologie Drehen usw.

• Die projektierbaren Maschinen- und Settingdaten unterstützen das Datenklassen-Konzept für Datensicherung.

### 9.5 Kompatibilität zu Zyklenpaketen 840D sl bis SW 1.5

In folgenden Punkten ist das Verhalten der Zyklen gegenüber Softwareständen bis SW 1.5 geändert:

Technologische Zyklen:

1. Fräszyklen - Berechnung der Zustelltiefe mit / ohne Berücksichtigung des Sicherheitsabstandes (früher einstellbar in der GUD-Variablen \_ZSD[1]):

Im Settingdatum \$SCS\_FUNCTION\_MASK\_MILL\_SET Bit2 kann eingestellt werden, ob bei der Tiefenberechnung der Sicherheitsabstand einbezogen wird oder nicht. Bisher war als Defaultwert "mit Einbeziehen des Sicherheitsabstandes" eingestellt – jetzt ist der Defaultwert "ohne Einbeziehung des Sicherheitsabstandes".

Dadurch können sich die einzelnen Tiefenzustellungen in bestehenden Programmen ändern. Die Einstellung dieses Settingdatums wirkt in G-Code-Programmen und ShopMill- bzw. ShopTurn-Programmen gleich.

- Fräszyklen bei Aufruf mit MCALL: Fräszyklen in G-Code-Programmen können wahlweise auch auf Positionsmustern mit MCALL aufgerufen werden.
- Gewindebohrzyklen CYCLE84, CYCLE840 Technologieparameter (früher einstellbar in GUD-Variablen): Der Maschinenhersteller muss seine gewünschten Einstellungen der Technologie-parameter in die einsprechenden Zyklensettingdaten eingeben. Diese Einstellungen werden weder vom Zyklus noch von der Eingabemaske verändert.
- 4. Gewindebohrzyklus CYCLE840 Parameter für Drehrichtungsumkehr: Der Parameter "Drehrichtung für Rückzug" wird in der Eingabemaske des Zyklus nicht mehr unterstützt. Dies ist sinnvoll, da der Zyklus inzwischen diese Funktion bei beiden Gewindearten hat und auch nur funktioniert, wenn vor Aufruf eine Spindelrichtung programmiert ist.
- Taschenfräszyklen POCKET3 und POCKET4 Parameter für Eintauchvorschub : Der programmierte Vorschub für die Tiefenzustellung wirkt nur noch bei "vorgebohrt" und "senkrecht". Eintauchen "helikal" und "pendelnd" erfolgt mit dem Vorschub für die Bearbeitung in der Ebene.
- Fräszyklus Rechtecktasche POCKET3 Bezug Drehwinkel der Tasche: Der Drehwinkel wirkt jetzt immer am Bezugspunkt. Die Programmierung für Rechtecktasche "Bezugspunkt ist Ecke" und "Drehwinkel bezieht sich auf Mitte" (mit ZSD[2]=1 und ZSD[9]=1) gibt es nicht mehr, sondern führt zu Alarm 61109 "Parameter \_STA falsch definiert".
- Fräszyklen Parameter für Zustellbreite: Für die Zustellbreite muss immer ein Wert > 0 eingegeben werden. In der Maske wird das Feld als fehlerhaft markiert und der Zyklus bringt einen Alarm.
- Bohr- und Fräszyklen Parameter für Sicherheitsabstand: Für den Sicherheitsabstand muss immer ein Wert > 0 eingegeben werden, da dieser Wert auch für die Umschaltung von G0 auf G1 beim Anfahren zur Bearbeitung in der Werkzeugachse wirkt. In der Maske wird das Feld als fehlerhaft markiert.
- HighSpeed Settings CYCLE832: Die Unterschiede werden an Hand der Dokumentation erläutert: Dokumentation bis SW 7.5: Programmierhandbuch Zyklen [1] Dokumentation ab SW 2.6: Inbetriebnahmeanleitung IHsI IM9 [2]

Bedienanleitung Fräsen [3] bzw. Bedienleitung Drehen [4]

- Alle in [1] "Punkt 3.17" dokumentierten Funktionen die im Parameter \_TOLM codiert sind, außer der Bearbeitungsart (\_TOLM Einer-Stelle), werden ab SW-Stand 2.6 nur im Kompatibilitätsmode unterstützt.
- Alle in [1] Punkt "3.17.4.3 Anpassung des Maschinenherstellers" beschriebenen GUDs und die dokumentierte Funktionalität sind ab SW-Stand 2.6 entfallen.
- Hinweis zu [1] "Punkt 3.17.4.4 Anpassung zusätzlicher Programmparameter CYC\_832T"
   Der Anwenderzyklus CYC\_832T.SPF wird ab SW-Stand 2.6 durch den Zyklus CUST\_832.SPF ersetzt.
   Zur Kompatibilität sind die Marken \_M0 bis \_M4 im Zyklus CUST\_832 weiterhin vorhanden. Der
   Übergabeparmeter \_OVL\_on des CYC\_832T ist entfallen, da die dokumentierten Maschinendaten im
   CYCLE832 nicht umgeschrieben werden.
- Hinweis zu [1] Punkt "3.17.5 Schnittstellen"

© Siemens AG 2009 All rights reserved

Alle dokumentierten Maschinen- und Settingdaten werden im CYCLE832 ab SW-Stand 2.6 nicht umgeschrieben. Alle dokumentierten Kanalspezifischen Variablen GUD7 sind ab SW-Stand 2.6 entfallen.

10. Schwenkzyklus CYCLE800: (Verweis auf Dokumente wie in Punkt 8. zu CYCLE832):

- Das in [1] unter Punkt "3.16.7.2 Inbetriebnahme kinematische Kette" dokumentierten Menübilder zur Inbetriebnahme Schwenken sind im SW-Stand 2.6 entfallen. Die Parameter (Vektoren) der kinematischen Kette sind als NC-Variale lesbar und schreibbar -> siehe [2] CYCLE800.
   Beispiel: \$TC\_CARR1[2]=123.456 -> Linearvektor I1X des 2.Schwenkdatensatzes = 123.456
- Die Codierung des Parameter \$TC\_CARR37[Schwenkdatensatz n] hat sich geändert: Die Einstellung "Richtung Rundachse 1" oder "Richtung Rundachse 2" in der 4.Stelle (TAUSENDER) \$TC\_CARR37[n] sind ab SW-Stand nicht mehr erlaubt und müssen durch die Einstellung "Richtung Rundachse 1optimiert " oder "Richtung Rundachse 2 optimiert" ersetzt werden. Damit wird die Polstellung einer Rundachse mit beiden Auswahlmöglichkeiten der Richtung (Plus oder Minus) unterstützt.

Für die Codierung des Parameters \_MODE und \_DIR in der Aufrufschnittstelle des CYCLE800 gilt folgende Festlegung:

Wird ein "alter" Programmaufruf übernommen, wird in die HUNDERTTAUSENDER-Stelle des Parameters \_MODE die Einstellung Richtung optimiert übernommen:

\_DIR = -1 \_\_MODE = 10xxxx Schwenken ja, Richtung Minus

\_DIR = +1 \_MODE = 20xxxx Schwenken ja, Richtung Plus

DIR = 0 \_MODE = 11xxxx Schwenken nein, Richtung Minus

DIR = 0 MODE = 22xxxx Schwenken nein, Richtung Plus

Wird die Einstellung Richtung im \$TC\_CARR37[n] bei der Hochrüstung auf SW-Stand 2.6 verändert, müssen entsprechende NC-Programme neu eingefahren werden.

Dies gilt inbesondere, für Programme bei den sich beim Schwenken eine Rundachse in Polstellung befindet, z.B Schwenktisch Rundachse A=0 (Polstellung) Schwenken mit Rundachse C.

Die Codierung Freifahren in der 7. und 8. Stelle \$TC\_CARR37[n] x00xxxxxx bis

x03xxxxxx ist ab SW-Stand 2.6 neu codiert.

|                | bis SW 2.6 | ab SW 2.6                         |
|----------------|------------|-----------------------------------|
| \$TC_CARR37[n] | x00xxxxxx  | x01xxxxxx Freifahren Z            |
| \$TC_CARR37[n] | x01xxxxxx  | x03xxxxxx Freifahren Z oder Z, XY |
| \$TC_CARR37[n] | x02xxxxxx  | x02xxxxxx Freifahren Z, XY        |
| \$TC_CARR37[n] | x03xxxxxx  | x00xxxxxx kein Freifahren         |
|                |            |                                   |

 Ab SW-Stand 2.6 müssen die Schwenkdatensätze als aktiv oder nicht aktiv gekennzeichnet werden. Dies erfolgt im Parameter \$TC\_CARR37[n] in der 9.Stelle (HUNDERTMILLION).

\$TC\_CARR37[n] 0xxxxxxx bis 3xxxxxxx bedeutet Schwenkdatensatz nicht aktiv

\$TC\_CARR37[n] 4xxxxxxx bis 7xxxxxxx bedeutet Schwenkdatensatz aktiv

Die Parameter \$TC\_CARR38[n] bis \$TC\_CARR40[n] werden vom NCK ab SW-Stand 75 in das aktuelle Maßsytem (inch, metrisch) umgerechnet. Sollten die Parameter in eigenen Anwenderzyklen beschrieben werden ist dies unbedingt bei der Hochrüstung auf SW-Stand 2.6 in Verbindung mit NCK ab 75 zu beachten.

NC-Programme mit den Daten des Schwenkdatensatzes können mit SW-Stand 2.6 wieder verwendet werden, wenn der Parameter \$TC\_CARR37[n] entsprechend angepasst wird.

Hinweis zu [1] Punkt "3.16.8 Herstellerzyklus TOOLCARR.SPF"

Der Anwenderzyklus TOOLCARR.SPF wird ab SW-Stand 2.6 durch den Zyklus CUST\_800.SPF ersetzt. Funktionell entspricht der Zyklus CUST\_800.SPF dem Zyklus TOOLCARR.SPF, einschließlich aller für den Maschinenhersteller bereitgestellten Marken für entsprechende maschinenspezifische Anpassungen -> siehe Kommentare im CUST\_800.

Ist die Funktion "Nachführen Werkzeug" aktiviert, wird im Zyklus CUST\_800.SPF die 1.

Mehrachstransformation (TRAORI(1)) beim Nachführen Werkzeug aktiv.

Neu ab SW-Stand 2.6 ist im CUST\_800.SPF die Marke \_M35 für die Unterstützung von halbautomatischen und manuellen Rundachsen im Satzsuchlauf. Inhaltlich ersetzt die Marke \_M35 den Zyklus CYCPE\_SC.SPF, der ab SW-Stand 2.6 entfallen ist.

#### Diese Änderungen erfordern ggf. Anpassungen bestehender Programme.

Messzyklen:

© Siemens AG 2009 All rights reserved

#### CNC-Software 2.6 HF2

 Durch die Einführung von neuen Maschinen- und Settingdaten f
ür Zyklen wurde das Datenkonzept der Messzyklen 
überarbeitet. Einstelldaten, die fr
üher in GUD-Variablen abgelegt wurden, sind jetzt Maschinenund Settingdaten geworden.

Das Dokument /5/ enthält im Anhang A Tabellen mit entsprechenden Informationen dazu:

- Gegenüberstellung von GUD-Paramatern ⇔ Maschinen- und Settingdaten
- o nicht mehr verwendete GUD-Variable
- Namensänderungen von Zyklen und GUD-Bausteinen.
- Bei Anwendung der Messzyklen mit unterschiedlichen Maßsystemen (Grundsystem <> programmiertes System) und Programmierung der G-Befehle G70 oder G71 hat sich die Maßeinheit folgender Toleranzparameter geändert – sie beziehen sich jetzt auf das programmierte System (früher Grundsystem): Vertrauensbereich (\_TSA), Nullkorrekturbereich (\_TZL), Mittelwertbildung mit Korrektur (\_TMV), Maßdifferenzkontrolle (\_TDIF).

#### Diese Änderungen erfordern ggf. Anpassungen bestehender Programme.

ShopMill Zyklen:

 Bis SW 1.5 war es möglich den Bezugspunkt (X0, Y0, Z0) bei ShopMill auch inkrementell anzugeben. In neu geöffneten Masken kann der Bezugspunkt nur noch absolut eingegeben werden. Bei rückübersetzten Masken, in denen ein inkrementeller Bezugspunkt vorkommt, wird ein Togglefeld abs/ink angeboten. Der Check setzt bei ink eine Fehlermeldung "Bezugspunkt ink nicht mehr unterstützt, bitte auf abs umrechnen" ab.

#### 9.6 Hochrüstung der Zyklen von CNC-SW 1.4 / 1.5

#### Ausgangssituation:

840D sl mit SW V1.4 oder V1.5. Diese Stände beinhalten Technologische Zyklen V7.3 bzw. V7.5 und Messzyklen V7.3 bzw. V7.5.

#### Ziel der Hochrüstung:

840D sl mit SW V2.6.

Dieser Stand enthält Technologische Zyklen V2.6 und Messzyklen V2.6. Diese Zyklen sind nicht identisch mit den Zyklen aus V7.3 bzw. V7.5, aber sie sind funktionskompatibel. Die Zyklen sind immer aufwärtskompatibel, nicht abwärtskompatibel. Der Unterschied besteht in der Zyklenunterstützung und die Konfiguration von Zyklenfunktionen bzw. der Eingabemasken wird in den projektierbaren Maschinen- bzw. Settingdaten vorgenommen. Teileprogramme, die die alten Einstellungen in den GUD-Parametern verwenden, bleiben aber weiterhin lauffähig.

#### Ablauf der Hochrüstung:

- 1. Datensicherung durch Auslesen der Serieninbetriebnahmearchive für die NC, PLC und Antrieb.
- Installation der CNC-SW V2.6 auf CF-Karte (sc restore -full ...). Damit ist ein Urlöschen der NCU und PLC erforderlich: Schalter SIM/NCK in Stellung 1, Schalter PLC in Stellung 3 und aus-/einschalten.
- 3. Die gesicherten Serieninbetriebnahmearchive für NC, PLC und Antrieb einlesen.
- 4. GUD-Werte mit Hilfe des Programms upcycdat.mpf auf die Zyklen-Maschinen- und Settingdaten schreiben. Das Programm kann von eSupport herunter geladen werden. Es liegt dort unter:
  - -> Automatisierungssysteme Engineering-, Service-Tools
    - -> NC-Engineeringtools
      - -> Zyklen-Tools
      - "Hochrüstung Zyklendaten für 840D sl"

Die Archiv-Datei ist in die NC einzulesen, wobei das Programm upcycdat.mpf im Werkstück "TEMP" abgelegt wird.

Bei Anwendung der Zyklen in mehreren Kanälen ist das Programm in jedem dieser Kanäle zu starten. Danach ist das Programm upcycdat.mpf auf der NC zu löschen.

5. Löschen der NC-Daten/Definitionen GUD7\_SC, GUD7\_MC, GUD7, GUD5, GUD6, SMAC\_SC, SMAC. Die Dateien sind unter Inbetriebnahme / Systemdaten zu finden.

#### CNC-Software 2.6 HF2

- Kopieren der vom Maschinenhersteller gegebenenfalls anzupassenden Zyklen CUST\_TECHCYC.SPF und CUST\_MEACYC.SPF von CF-Card/Siemens/ Sinumerik/cycles/sc/prog bzw. CF-Card/Siemens/ Sinumerik/cycles/mc/prog nach NC-Daten/Zyklen/Hersteller-Zyklen (oder -/Anwender-Zyklen). Der Zugriff erfolgt über Inbetriebnahme / Systemdaten.
- Der Zyklus CUST\_MEACYC.SPF ersetzt die Zyklen CYCLE198 und CYCLE199 aus dem Zyklenstand V07.xx.xx. Wurden in diesen Zyklen Anpassungen vorgenommen, so sind diese in den Zyklus CUST\_MEACYC.SPF zu übernehmen. Danach können die Zyklen CYCLE198.SPF und CYCLE199.SPF gelöscht werden.
- 8. Löschen der Technologischen- und Messzyklen im Pfad NC-Daten/Zyklen/Standardzyklen. Die Dateien sind ebenfalls unter Inbetriebnahme / Systemdaten zu finden.
- 9. Aus-/einschalten der Steuerung.
- Laden der Zyklen und Definitionsdateien von der CF-Karte in die NC. Dies erfolgt wieder unter Inbetriebnahme / Systemdaten und Einlesen der Archive cycles.arc und defines.arc unter dem Pfad CF-Card/Siemens/ Sinumerik/cycles/sc/prog und dem Archiv mcycles.arc unter dem Pfad CF-Card/ Siemens/Sinumerik/cycles/mc/prog.
- 11. Zur Aktivierung der Zyklenunterstützung müssen die Maschinendaten
  - MD 52200 MCS\_TECHNOLOGY
  - MD 52201 MCS\_TECHNOLOGY\_EXTENSION
  - gesetzt werden. Wert "1" steht für Technologie Drehen und Wert "2" für Fräsen.
- 12. Aus-/einschalten der Steuerung.